Produkt-Handbuch VERSION 1.1 ABB i-bus<sup>®</sup> EIB Logikmodul LM/S 1.1

Gebäude-Systemtechnik

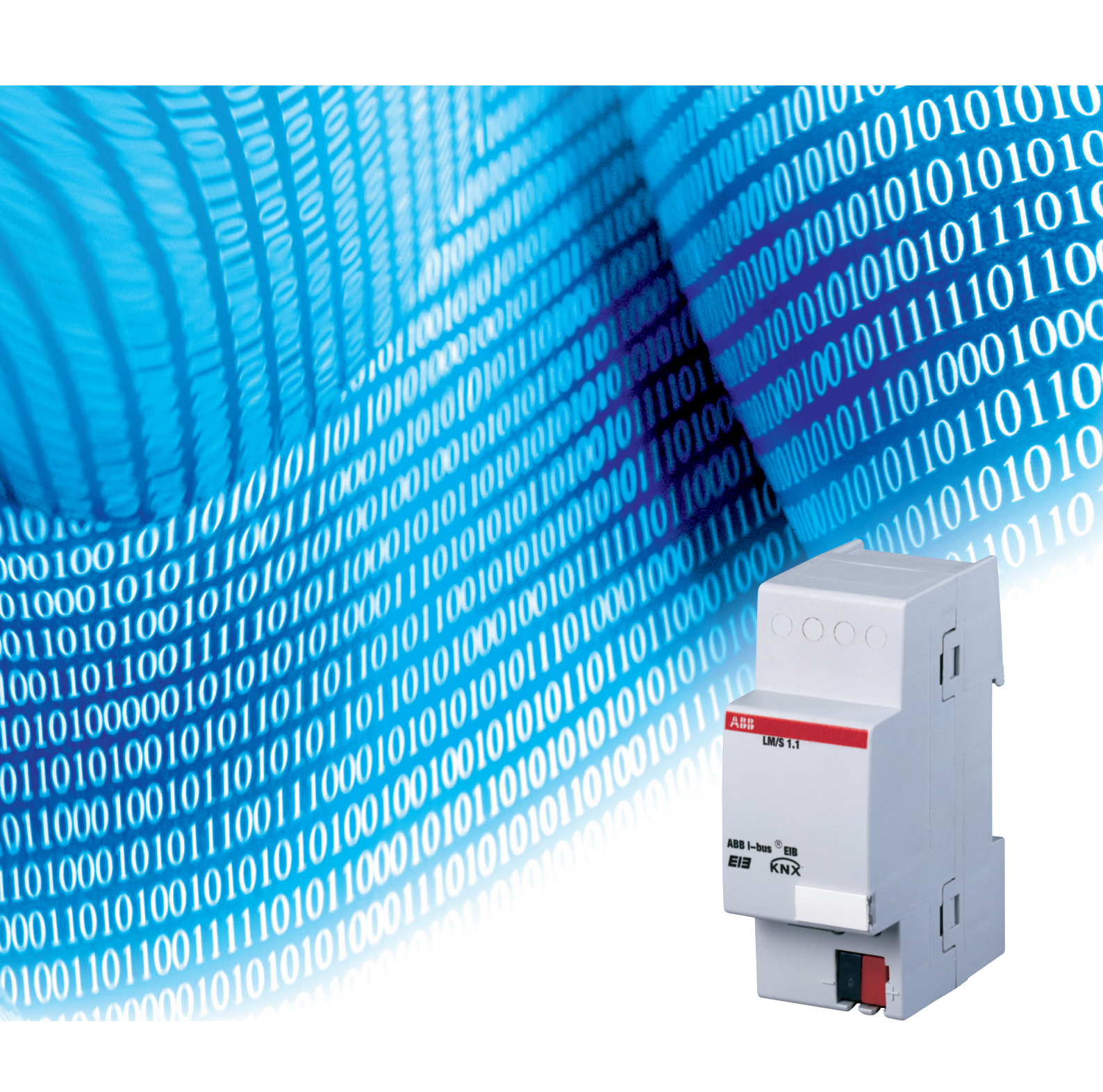

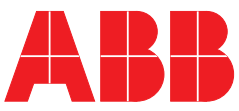

# Inhalt

### Seite

| <b>1</b><br>1.1<br>1.2                                                                                                    | AllgemeinZu diesem HandbuchProdukt- und Funktionsübersicht                                             | 3<br>3<br>3                                                                             |
|----------------------------------------------------------------------------------------------------|----------------------------------------------------------------------------------------------------|-----------------------------------------------------------------------------------------|
| <b>2</b><br>2.1<br>2.2<br>2.3<br>2.4                                                                                                    | Gerätetechnik.<br>Technische Daten.<br>Maßbild .<br>Geräteanschluss .<br>Beschreibung der Anschlüsse . | 4<br>4<br>5<br>5<br>5                                                                   |
| 3                                                                                                    | Montage und Installation                                                                               | 6                                                                                       |
| <b>4</b><br>4.1<br>4.2                                                                                                    | Funktion und Bedienung         Bedienelemente         Anzeigeelemente                                  | 6<br>6<br>6                                                                             |
| <b>5</b><br>5.1<br>5.2<br>5.2.1<br>5.2.2<br>5.2.3<br>5.2.4<br>5.2.5<br>5.2.6<br>5.2.7<br>5.2.8<br>5.2.9<br>5.2.10<br>5.2.11<br>5.2.12<br>5.2.13 | Inbetriebnahme                                                                                         | 7<br>7<br>7<br>8<br>9<br>12<br>15<br>17<br>21<br>25<br>27<br>30<br>31<br>34<br>37<br>41 |
| <b>6</b><br>6.1                                                                                                    | Planung und Anwendung                                                                                  | 44<br>44                                                                                |
| <b>7</b><br>7.1<br>7.2<br>7.3                                                                                                    | AnhangÜbersicht Datentypen – EIS Typen.Wahrheitstabellen zu den LogikfunktionenBestellangaben          | 45<br>45<br>45<br>46                                                                    |

Inhalt

Dieses Handbuch beschreibt die Funktion und Konfiguration des Logikmoduls LM/S. Technische Änderungen und Irrtümer sind vorbehalten.

#### Haftungsausschluss:

Trotz Überprüfung des Inhalts dieser Druckschrift auf Übereinstimmung mit der Hard- und Software können Abweichungen nicht vollkommen ausgeschlossen werden. Daher können wir hierfür keine Gewähr übernehmen. Notwendige Korrekturen fließen in neue Versionen des Handbuchs ein. Bitte teilen Sie uns Verbesserungsvorschläge mit. Stand: Februar 2006

# Allgemein

# 1 Allgemein

| 1.1 | Zu diesem Handbuch                   | Das vorliegende Handbuch will Sie bei der Inbetriebnahme des Logikmoduls LM/S unterstützen.                                                                                                    |
|-----|--------------------------------------|----------------------------------------------------------------------------------------------------|
|     |                                      | Das Handbuch richtet sich an den Inbetriebnehmer des Logikmoduls.<br>Es werden alle erforderlichen Schritte für eine Erstinbetriebnahme erläutert<br>und die Funktionen, die zur Verfügung stehen, beschrieben. |
|     |                                      | Dieses Handbuch ist in folgende Teile untergliedert:                                                                                                    |
|     |                                      | <ul> <li>Beschreibung der Gerätetechnik (Kapitel 2)</li> </ul>                                                                                                    |
|     |                                      | <ul> <li>Montage (Kapitel 3)</li> </ul>                                                                                                    |
|     |                                      | - Bedienung (Kapitel 5)                                                                                                    |
|     |                                      | <ul> <li>Inbetriebnahme (Kapitel 4)</li> </ul>                                                                                                    |
|     |                                      | <ul> <li>Planung und Anwendung (Kapitel 5)</li> </ul>                                                                                                    |
|     |                                      | <ul> <li>Anhang (Kapitel 6)</li> </ul>                                                                                                    |
| 1.2 | Produkt- und Funktions-<br>übersicht | Jede EIB Anlage hat ihre eigenen Anforderungen. Für spezielle Ver-<br>knüpfungen zwischen Sensoren und Aktoren stellt das Logikmodul LM/S<br>12 verschiedene Funktionen in einem Gerät zur Verfügung.           |
|     |                                      | Jedes LM/S kann 3 der folgenden Funktionen gleichzeitig ausführen:                                                                                                    |
|     |                                      | - Formatwandler                                                                                                    |
|     |                                      | - Logikgatter                                                                                                    |
|     |                                      | – Min/Maxwert Geber                                                                                                    |
|     |                                      | - Schwellwerterfassung                                                                                                    |
|     |                                      | – Szenen                                                                                                    |
|     |                                      | – Tor                                                                                                    |
|     |                                      | – Treppenlicht                                                                                                    |
|     |                                      | - Zeitglied                                                                                                    |
|     |                                      | - Temperaturvergleicher                                                                                                    |
|     |                                      | - Vervielfacher                                                                                                    |
|     |                                      | - Wert umschalten                                                                                                    |

– Zähler

### Gerätetechnik

| 2 | Gerätetechnik | In diesem Abschnitt werden die Gerätefunktionen des LM/S 1.1 erläutert. |
|---|---------------|-------------------------------------------------------------------------|
|---|---------------|-------------------------------------------------------------------------|

### 2.1 Technische Daten

| Versorgung                         | <ul> <li>Betriebsspannung</li> </ul>                                       | 21 30 V DC, erfolgt über EIB           |
|------------------------------------|----------------------------------------------------------------------------|----------------------------------------|
|                                    | <ul> <li>Stromaufnahme</li> </ul>                                          | typ. 8 mA                              |
|                                    | <ul> <li>Verlustleistung</li> </ul>                                        | max. 200 mW                            |
| <b>Bedien- und Anzeigeelemente</b> | <ul> <li>LED rot und Taste</li> </ul>                                      | zur Eingabe der physikalischen Adresse |
| Anschlüsse                         | – EIB                                                                      | Busanschlussklemme (schwarz/rot)       |
| Schutzart                          | <ul> <li>IP 20, EN 60 529</li> </ul>                                       |                                        |
| Umgebungstemperaturbereich         | – Betrieb                                                                  | − 5 °C + 45 °C                         |
|                                    | – Lagerung                                                                 | – 25 °C + 55 °C                        |
|                                    | – Transport                                                                | – 25 °C + 70 °C                        |
| Bauform, Design                    | <ul> <li>modulares Installationsgerät,<br/>proM</li> </ul>                 |                                        |
| Gehäuse, Farbe                     | <ul> <li>Kunststoffgehäuse, grau</li> </ul>                                |                                        |
| Montage                            | <ul> <li>auf Tragschiene 35 mm,<br/>DIN EN 60 715</li> </ul>               |                                        |
| Abmessungen                        | – 90 x 36 x 64 mm (H x B x T)                                              |                                        |
| Einbautiefe/ Breite                | <ul> <li>68 mm/2 Module à 18 mm</li> </ul>                                 |                                        |
| Gewicht                            | – 0,07 kg                                                                  |                                        |
| Einbaulage                         | – beliebig                                                                 |                                        |
| Approbation                        | <ul> <li>EIB- und KNX-zertifiziert</li> </ul>                              |                                        |
| CE-Zeichen                         | <ul> <li>gemäß EMV-Richtlinie und<br/>Niederspannungsrichtlinie</li> </ul> |                                        |

#### Anwendungsprogramm

| K                                | Kommunikationsobjekte                | Gruppenadressen | Zuordnungen |
|----------------------------------|--------------------------------------|-----------------|-------------|
| Logik Schwellwert Szene/1 a<br>v | abhängig<br>von verwendeter Funktion | 250             | 250         |

## ABB i-bus® EIB

### Gerätetechnik

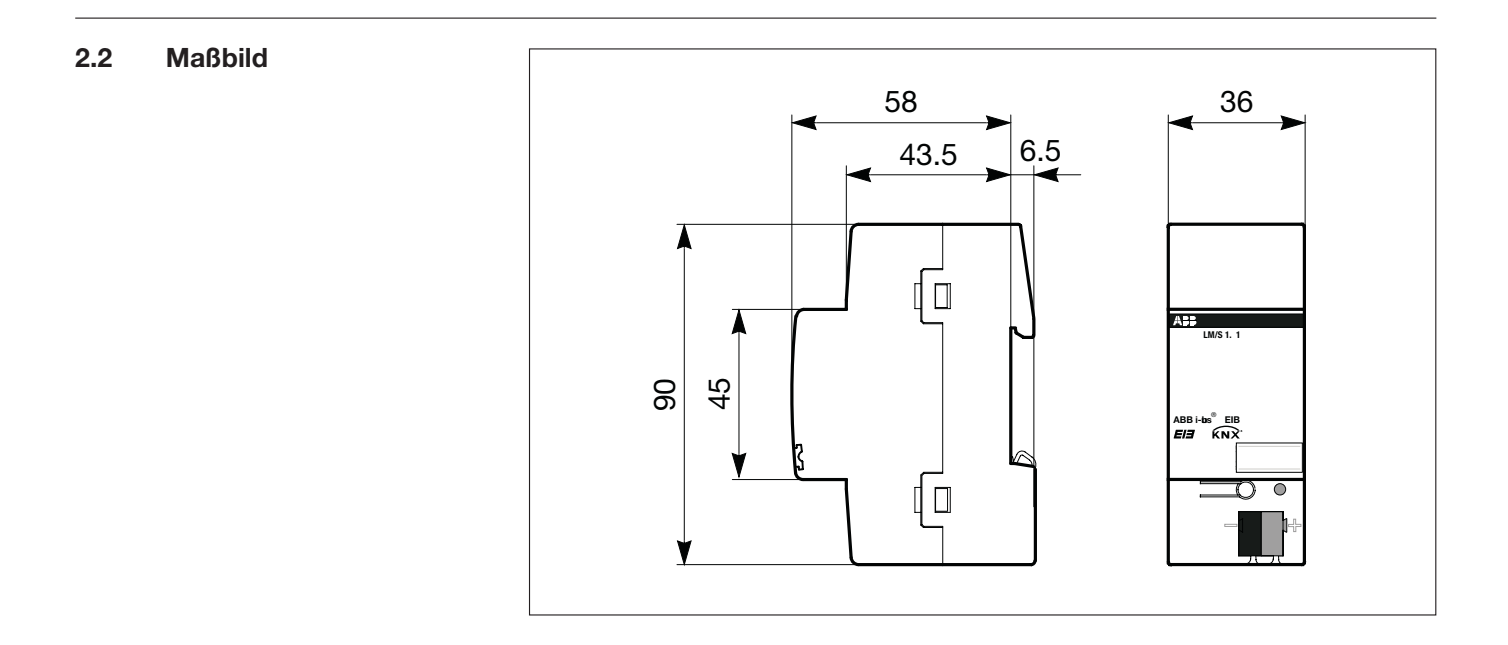

#### 2.3 Geräteanschluss

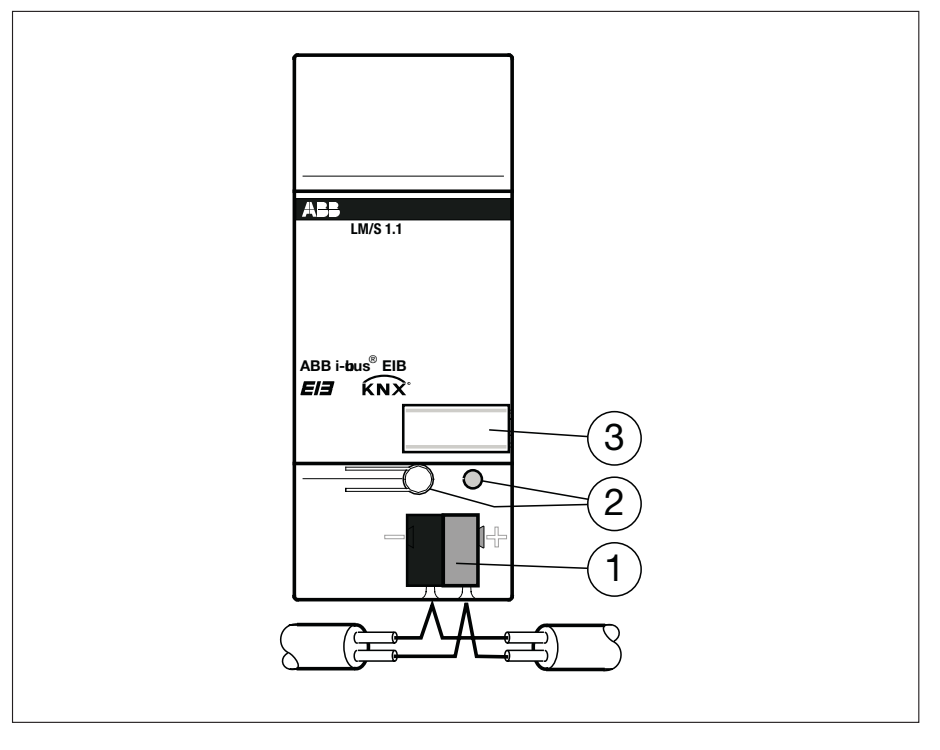

- 1 Busanschlussklemme 2 Programmiertaste/-LED
- 3 Schilderträger

2.4 Beschreibung der Anschlüsse

#### **EIB Anschluss**

Zum Anschluss des EIB wird die mitgelieferte Busanschlussklemme verwendet.

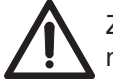

Zur Programmierung ist die ETS2 V1.2a (oder höher) notwendig.

# Montage und Installation

| 3   | Montage und<br>Installation | LM/S montieren<br>Montieren Sie zunächst das Logikmodul auf einer geeigneten DIN Schiene.                                                                                                    |
|-----|-----------------------------|----------------------------------------------------------------------------------------------------|
|     |                             | Busanschluss herstellen<br>Zum Anschluss an den EIB verwenden Sie die mitgelieferte Busanschluss-<br>klemme.                                                                                         |
| 4   | Funktion und                |                                                                                                    |
| 4.1 | Bedienelemente              | Es befinden sich keine Bedienelemente für den Benutzer am Logikmodul.<br>Der Taster zum Wechseln in den Programmiermodus wird nur für die Inbe-<br>triebnahme benötigt                               |
| 4.2 | Anzeigeelemente             | Es befinden sich keine Anzeigeelemente für den Benutzer am Logikmodul.<br>Die rote LED zeigt an, wenn sich das Gerät im Programmiermodus befindet<br>(nachdem der Programmiertaster gedrückt wurde). |

### 5 Inbetriebnahme

5.1Inbetriebnahme-<br/>voraussetzungenUm das LM/S in Betrieb zu nehmen benötigen Sie einen PC mit der Enginee-<br/>ring Tool Software ETS (ab ETS2 V1.2a) und eine Anbindung an den EIB<br/>(z.B. über ABB RS232 Schnittstelle EA/S 232.5).

#### 5.1.1 Auslieferungszustand Das LM/S wird ausgeliefert mit der physikalischen Adresse 15.15.255.

**5.2 Parametrierung in der ETS** Die Parametrierung des LM/S erfolgt mit der Engineering Tool Software ETS (ab ETS2 Version 1.2a).

Die Auswahl der Funktion(en) des Logikmoduls erfolgt im ETS Parameterfenster. Jedes Logikmodul kann 3 verschiedene Funktionen ausführen. Es kann jeweils unter folgenden Funktionen gewählt werden:

| Funktion              | Anzahl pro Funktion |  |  |
|-----------------------|---------------------|--|--|
| Formatwandler         | 1                   |  |  |
| Logikgatter           | 1                   |  |  |
| Min-/Maxwertgeber     | 1                   |  |  |
| Schwellwerte          | 1                   |  |  |
| Szenen                | 1 (1 x 8)           |  |  |
| Tor / Filter          | 2                   |  |  |
| Treppenlicht          | 2                   |  |  |
| Temperaturvergleicher | 1                   |  |  |
| Vervielfacher         | 1                   |  |  |
| Wert umschalten       | 1                   |  |  |
| Zähler                | 1                   |  |  |
| Zeitglied             | 4                   |  |  |

Für alle Parameterfenster und Funktionen gilt:

#### Verhalten der Eingänge

Alle Eingänge speichern nach Erhalt eines Telegramms zunächst die Werte, um sie dann (z.B. für Logikfunktionen) statisch für die weitere Verarbeitung zur Verfügung zu haben. Bei Eintreffen eines neuen Telegramms auf dem Eingang werden die Werte entsprechend überschrieben.

#### Sperrobjekte

Sperrobjekte sperren die Funktion stets bei Erhalt eines "EIN" Telegramms auf dem Kommunikationsobjekt "xx Sperren xx". Bei Empfang eines "AUS" Telegramms auf dem Kommunikationsobjekt "xx Sperren xx" wird die Funktion freigegeben.

#### Sendeverzögerung

Die Sendeverzögerung gibt an, wie lange das LM/S (abhängig von der parametrierten Sendebedingung) wartet, bevor es einen neuen Wert als Ausgangstelegramm versendet.

#### Zyklisches Senden

Einige Funktionen des LM/S ermöglichen das zyklische Senden eines Ausgangswertes. Der eingestellte Zyklus wird dann so lange eingehalten, bis sich ein Ausgangswert ändert. Bei Änderung eines Wertes wird der Ausgang sofort gesendet und der nächste Sendezyklus gestartet.

#### **Datentypen und EIS-Typen**

Bei einigen Funktionen des LM/S sind verschiedene Datentypen wählbar. Soweit sinnvoll, wird dabei auch der EIS-Typ (EIB Interworking Standard) angegeben. Zur Übersicht über die Zuordnung finden Sie eine Tabelle im Anhang (Kapitel 7.1).

**Griff "Allgemein"** Im Griff "Allgemein" kann parametriert werden, welche Funktionen das LM/S ausführen soll.

| llgemein   |                 |          |
|------------|-----------------|----------|
| Funktion A | nicht verwendet | <u> </u> |
| Funktion B | nicht verwendet | -        |
| Funktion C | nicht verwendet | -        |
|            |                 |          |
|            |                 |          |
|            |                 |          |
|            |                 |          |
|            |                 |          |
|            |                 |          |
|            |                 |          |
|            |                 |          |

Bild 5.2.1 Griff Allgemein in der Standardeinstellung

Wird als "Funktion A" z.B. *Logikgatter* gewählt, so erscheint ein zusätzlicher Griff "A - Logikgatter". Wird als "Funktion B" z.B. *Zeitglied* gewählt, so wird ein zusätzlicher Griff "B - Zeitglied" angelegt usw. Es sind maximal 3 Funktionen möglich (A,B,C).

5.2.1

| 5.2.2 | Funktion Formatwandler | Wird als Funktion Formatwandler im Fenster Allgemein gewählt, so erscheint<br>ein weiterer Griff im ETS Parameterfenster. Dem Namen des Griffs ist immer<br>die Funktion vorangestellt, für die Formatwandler gewählt wurde<br>(z.B. A – Formatwandler).                                                                                                    |
|-------|------------------------|----------------------------------------------------------------------------------------------------|
|       |                        | Mit dem Formatwandler können Daten (z.B. 1-Byte Werte) in ein anderes Format (z.B. 8 x 1-Bit) umgesetzt werden.                                                                                                    |
|       |                        | Die Funktion Formatwandler zerlegt ein Eingangstelegramm in mehrere<br>Ausgangstelegramme eines anderen Formats bzw. erzeugt ein Ausgangs-<br>telegramm aus mehreren Eingangstelegrammen eines anderen Formats.<br>Das bedeutet, es werden auf Formatebene Telegramme zerlegt oder<br>zusammen gesetzt. Dadurch kann den Ein- und Ausgangsobjekten kein<br>bestimmter EIS-Typ zugeordnet werden.<br>Eine Zuordnung zwischen Objekt und einem EIS-Typ entsteht erst durch<br>den Kontext des ETS-Projekts, in dem diese Funktion eingesetzt wird. |
|       |                        | Beim Busspannungsausfall oder bei einer Neuprogrammierung des LM/S werden die Eingangswerte nicht gesichert.                                                                                                    |

| Allgemein A - Formatwandler                                     |                                        | 2        |
|-----------------------------------------------------------------|----------------------------------------|----------|
| Funktion des Wandlers                                           | 1-Byte> 8x1-Bit                        | <u> </u> |
| Bei Busspannungswiederkehr<br>Werte der Eingänge über Bus lesen | Nein                                   | -        |
| Ausgang sendet / Ausgänge senden                                | bei jeder Zuweisung eines Objektwertes | -        |
|                                                                 |                                        |          |
|                                                                 |                                        |          |

Bild 5.2.2.1 Griff Formatwandler in der Standardeinstellung

#### Verknüpfung der Eingänge

| Optionen: | 2 x 1-Bit  | –> 1 x 2-Bit  |
|-----------|------------|---------------|
|           | 8 x 1-Bit  | –> 1-Byte     |
|           | 1 x 1-Byte | –> 2-Byte     |
|           | 2 x 1-Byte | –> 2-Byte     |
|           | 2 x 2-Byte | –> 4-Byte     |
|           | 1 x 2-Bit  | –> 2 x 1-Bit  |
|           | 1-Byte     | –> 8 x 1-Bit  |
|           | 2-Byte     | –> 2 x 1-Byte |
|           | 4-Byte     | –> 2 x 2-Byte |

Unter *Funktion des Wandlers* kann zunächst gewählt werden, welche Datentypen in einander überführt werden sollen. Generell gilt: Das erste Bit/Byte (0) ist stets das niederwertige, das letzte Bit/Byte (z.B. 7) ist das hochwertige. Das folgende Beispiel zeigt die Umsetzung von 1-Byte in 8 x 1-Bit:

Eingang:

Byte-Wert: 9

Ausgang:

Leserichtung

| 27    | 2 <sup>6</sup> | 2⁵    | 24    | 2 <sup>3</sup> | 2 <sup>2</sup> | 2 <sup>1</sup> | 2º    |
|-------|----------------|-------|-------|----------------|----------------|----------------|-------|
| Bit 7 | Bit 6          | Bit 5 | Bit 4 | Bit 3          | Bit 2          | Bit 1          | Bit 0 |
| 0     | 0              | 0     | 0     | 1              | 0              | 0              | 1     |

Auf die gleiche Weise funktioniert auch die Umwandlung von 8 x 1-Bit zu 1-Byte.

Einen Spezialfall stellt die Umwandlung von 1 x 1-Byte in 1 x 2-Byte dar. Dabei wird das Eingangsbyte im (EIS 6) Format in einen 2-Byte Wert (EIS 10) übernommen. Mit dieser Umsetzung ist es z. B. möglich, den 1-Byte Ausgang des EIB-Strommoduls mit dem 2-Byte Eingangswert des Analogaktors zu kombinieren.

#### Bei Busspannungswiederkehr Werte der Eingänge über Bus lesen

Optionen: **nein** ja

Da bei einer Busspannungswiederkehr in der Regel nicht sofort alle Telegramme wieder auf die Eingänge gesendet werden, ist es möglich in diesem Fall den Wert über Bus lesen zu lassen, um den Eingang in einen definierten Zustand zu bringen.

Wird dieser Parameter auf "ja" eingestellt, wartet das LM/S nach dem Aufstarten 5 Sekunden und sendet anschließend entsprechende Lesetelegramme an die verbundenen Gruppenadressen.

#### Ausgang sendet / Ausgänge senden

#### Optionen: **bei jeder Zuweisung eines Objektwertes** wenn Objektwert sich ändert

Unter Ausgang sendet können Sie wählen, wann ein Ausgangstelegramm gesendet werden soll. Wenn Sie "wenn Objektwert sich ändert" wählen, wird nur dann ein Ausgangstelegramm gesendet, wenn sich der Wert des Ausgangs geändert hat, z.B. von 0 auf 1. Wenn Sie möchten, dass bei jedem Erhalt eines Telegramms auf einem der Eingänge ebenfalls der Ausgang gesendet werden soll, so müssen Sie die Option "bei jeder Zuweisung eines Objektwertes" einstellen. In diesem Fall wird also auch ein Ausgangstelegramm gesendet, wenn sich der Wert des Ausgangs nicht geändert hat.

| 5.2.2.2 | Kommunikationsobjekte |
|---------|-----------------------|
|         | Formatwandler         |

| ←  | 0  | Telegramm empfangen | A:Formatwandler Eingang Byte  | 1 Byte | Niedrig |
|----|----|---------------------|-------------------------------|--------|---------|
| ⊒₽ | 8  | Telegramm senden    | A:Formatwandler Ausgang Bit 1 | 1 Bit  | Niedrig |
| ∎₽ | 9  | Telegramm senden    | A:Formatwandler Ausgang Bit 2 | 1 Bit  | Niedrig |
| ⊒₽ | 10 | Telegramm senden    | A:Formatwandler Ausgang Bit 3 | 1 Bit  | Niedrig |
| ∎₽ | 11 | Telegramm senden    | A:Formatwandler Ausgang Bit 4 | 1 Bit  | Niedrig |
| ⊒₽ | 12 | Telegramm senden    | A:Formatwandler Ausgang Bit 5 | 1 Bit  | Niedrig |
| ⊒₽ | 13 | Telegramm senden    | A:Formatwandler Ausgang Bit 6 | 1 Bit  | Niedrig |
| ⊒₽ | 14 | Telegramm senden    | A:Formatwandler Ausgang Bit 7 | 1 Bit  | Niedrig |
| ⊒₽ | 15 | Telegramm senden    | A:Formatwandler Ausgang Bit 8 | 1 Bit  | Niedrig |

Bild 5.2.2.2

Bild 5.2.2.2 zeigt die Kommunikationsobjekte, wenn für Funktion A die Funktion Formatwandler (1-Byte –> 8 x 1-Bit) gewählt wurde.

**5.2.3 Funktion Logikgatter** Wird als Funktion Logikgatter im Fenster Allgemein gewählt, so erscheinen 3 weitere Griffe im ETS Parameterfenster. Dem Namen der Griffe ist immer die Funktion vorangestellt, für die Logikgatter gewählt wurde (z.B. A – Logik Eing. 1 – 4).

Logikgatter können verwendet werden, um Zustände der EIB Anlage, die über Telegramme gemeldet werden, logisch zu verarbeiten. So kann z.B. von einem UND Gatter nur dann ein Ausgang gesendet werden, wenn der Eingang für Dämmerung =1 und der Eingang für Bewegung = 1 sind. Eine Änderung der Eingangssignale bewirkt (abhängig von der Parametrierung) ein Senden des Ausgangs. Beim Busspannungsausfall werden (wenn parametriert) die Eingangswerte gespeichert. Bei einer Neuprogrammierung des LM/S werden die gespeicherten Eingangswerte immer gelöscht.

#### 5.2.3.1 Griff X – Logik Eing. 1 – 4 Parameter bearbeiten × Allgemein A - Logik Eing. 1-4 A - Logik Eing. 5-8 A - Logik Ausgang Verknüpfung der Eingänge UND Eingang 1 normal Objektwert bei Busspannungswiederkehr -Wert vor Busspg. Ausfall verwenden Eingang 2 normal -Objektwert bei Busspannungswiederkehr Wert vor Busspg. Ausfall verwenden -Eingang 3 normal Objektwert bei Busspannungswiederkehr Wert vor Busspg. Ausfall verwenden -Eingang 4 normal Objektwert bei Busspannungswiederkehr Wert vor Busspg. Ausfall verwenden -OK Abbrechen <u>Standard</u> Teilw. Zugriff Hilfe

Bild 5.2.3.1 Griff Logik Eing. 1 – 4 in der Standardeinstellung

#### Verknüpfung der Eingänge

| UND           |
|---------------|
| ODER          |
| EXKLUSIV-ODER |
| NICHT-UND     |
| NICHT-ODER    |
| ÄQUIVALENZ    |
|               |

Unter *Verknüpfung der Eingänge* können Sie auswählen, welche Art von Logikgatter sie verwenden wollen. Bei der Einstellung UND wird z.B. nur ein Telegramm am Ausgang gesendet, wenn alle Eingänge ein EIN Telegramm gesendet haben. Eine Wahrheitstabelle zu allen Funktionen finden Sie im Anhang (Kapitel 7.2).

#### Eingang x

Optionen: **normal** nicht verwendet invertieren ABB i-bus® EIB

### Inbetriebnahme

Sie können für jeden der 8 Eingänge ( $x = 1 \dots 8$ ) wählen, ob sie ihn normal verwenden wollen, ob Sie den Eingang invertieren möchten, oder ob Sie den Eingang nicht verwenden wollen. So können Sie sich z.B. auch ein UND Gatter mit nur 2 Eingängen und 1 Ausgang erstellen.

#### Objektwert bei Busspannungswiederkehr

Optionen: Wert vor Busspg. Ausfall verwenden Wert über Bus lesen 0 voreinstellen 1 voreinstellen

Da bei einer Busspannungswiederkehr in der Regel nicht sofort alle Telegramme wieder auf die Eingänge gesendet werden, ist es möglich in diesem Fall entweder den "Wert vor Busspg. Ausfall" zu verwenden oder den "Wert über Bus lesen" zu lassen, um den Eingang in einen definierten Zustand zu bringen. Ebenso ist es möglich, "0 voreinstellen" oder "1 voreinstellen" zu wählen, um den Eingang zu definieren.

**5.2.3.2 Griff X – Logik Eing. 5 – 8** Auf diesem Griff finden Sie die Einstellungen für die Eingänge 5 bis 8, die sie gemäss der Beschreibung aus 5.2.3.1 einstellen können.

Die Eingänge 5 – 8 sind in der Standardeinstellung deaktiviert.

|                  | normal                                 | • |
|------------------|----------------------------------------|---|
| Ausgang sendet   | bei jeder Zuweisung eines Objektwertes | • |
| Sendeverzögerung | keine                                  |   |
|                  |                                        |   |
|                  |                                        |   |
|                  |                                        |   |
|                  |                                        |   |
|                  |                                        |   |
|                  |                                        |   |
|                  |                                        |   |
|                  |                                        |   |

5.2.3.3 Griff X – Logik Ausgang

Bild 5.2.3.3 Griff Logik Ausgang in der Standardeinstellung

#### Ausgang

| Optionen: | normal     |
|-----------|------------|
|           | invertiert |

Sie können für den Ausgang wählen, ob sie ihn normal verwenden oder invertieren möchten.

#### Ausgang sendet

#### Optionen: wenn Objektwert sich ändert bei jeder Zuweisung eines Objektwertes zyklisch

Unter Ausgang sendet können Sie wählen, wann ein Ausgangstelegramm gesendet werden soll. Wenn Sie "wenn Objektwert sich ändert" wählen, wird nur dann ein Ausgangstelegramm gesendet, wenn sich der Wert des Ausgangs geändert hat, z.B. von 0 auf 1. Wenn Sie möchten, dass bei jedem Erhalt eines Telegramms auf einem der Eingänge ebenfalls der Ausgang gesendet werden soll, so müssen Sie die Option "bei jeder Zuweisung eines Objektwertes" einstellen. In diesem Fall wird auch ein Ausgangstelegramm gesendet, wenn sich der Wert des Ausgangs nicht geändert hat. Wird die Einstellung "zyklisch" gewählt, so erscheinen die weiteren Parameter Basis und Faktor zur Vorgabe der Zykluszeit für das zyklische Senden.

#### Sendeverzögerung

Optionen: **keine** Basis: 100 ms Basis: 1 s Basis: 10 s Basis: 1 min Basis: 10 min Basis: 1 h

Die Sendeverzögerung gibt an, wie lange das LM/S wartet, bevor es einen neuen Wert als Ausgangstelegramm versendet. Erst wenn der Wert sich über die eingestellte Zeit nicht geändert hat, wird das Ausgangstelegramm versendet. Sobald eine Basis für die Sendeverzögerung gewählt wurde, erscheint der zusätzliche Parameter *Sendeverzögerung Faktor*.

#### Sendeverzögerung Faktor [1 ... 255]

Optionen: 1 ... 255

Mit dem Parameter *Sendeverzögerung Faktor* geben Sie an, mit welcher Zahl zwischen 1 und 255 die *Sendeverzögerung* Basis multipliziert werden soll, um die gesamte Sendeverzögerungszeit einzustellen.

#### Zyklisches Senden Basis

Optionen: 1 s 10 s **1 min** 10 min 1 h

Durch Wahl des Parameters *Zyklisches Senden* Basis geben Sie die Zeit vor, die als Basis für das zyklische Senden verwendet werden soll.

#### Zyklisches Senden Faktor

Mit dem Parameter *Zyklisches Senden* Faktor geben Sie an, mit welcher Zahl zwischen 1 und 255 die Zyklisches Senden Basis Einstellung multipliziert werden soll, um die Gesamtzeit für das zyklische Senden einzustellen.

#### 5.2.3.4 Kommunikationsobjekte Logikgatter

| ⊒→       | 8 | Telegramm senden    | A:Logik Ausgang   | 1 Bit | Niedrig |
|----------|---|---------------------|-------------------|-------|---------|
| _+       | 7 | Telegramm empfangen | A:Logik Eingang 8 | 1 Bit | Niedrig |
| ⊒⊷       | 6 | Telegramm empfangen | A:Logik Eingang 7 | 1 Bit | Niedrig |
| ⊒⊷       | 5 | Telegramm empfangen | A:Logik Eingang 6 | 1 Bit | Niedrig |
| ⊒⊷       | 4 | Telegramm empfangen | A:Logik Eingang 5 | 1 Bit | Niedrig |
| ⊒⊷       | 3 | Telegramm empfangen | A:Logik Eingang 4 | 1 Bit | Niedrig |
| _+       | 2 | Telegramm empfangen | A:Logik Eingang 3 | 1 Bit | Niedrig |
| _+       | 1 | Telegramm empfangen | A:Logik Eingang 2 | 1 Bit | Niedrig |
| <u> </u> | 0 | Telegramm empfangen | A:Logik Eingang 1 | 1 Bit | Niedrig |

Bild 5.2.3.4

Bild 5.2.3.4 zeigt die maximale Anzahl der Kommunikationsobjekte, wenn für Funktion A die Funktion *Logikgatter* gewählt wurde.

Den Namen der Kommunikationsobjekte der jeweiligen Funktion wird die Bezeichnung der Funktion vorangestellt:

 $x = [A,B, C] \rightarrow x$  entspricht der Funktion; Beispiel: A:Logik Eingang 1 für den ersten Eingang des Logikgatters der Funktion A

Wird als Funktion *Min-/Maxwertgeber* im Fenster Allgemein gewählt, so erscheint ein weiterer Griff im ETS Parameterfenster. Dem Namen des Griffs ist immer die Funktion vorangestellt, für die Min-/Maxwertgeber gewählt wurde (z.B. A – Min-/Maxwertgeber).

Mit dem *Min-/Maxwertgeber* lässt sich z.B. der kleinste Temperaturwert aus 4 gesendeten Telegrammen ermitteln. Damit kann dann dieser Wert von verschiedenen Sensoren als ein Messwert an einen Temperaturregler weitergeben werden.

| Eingang 1      |                                        |   |
|----------------|----------------------------------------|---|
| Eingang 2      | verwendet                              | _ |
| Eingang 3      | nicht verwendet                        |   |
| Eingang 4      | nicht verwendet                        |   |
| Ausgang        | übernimmt den größten Wert             |   |
| Ausgang sendet | bei jeder Zuweisung eines Objektwertes |   |

Bild 5.2.4.1 Griff Min-/Maxwertgeber in der Standardeinstellung

#### 5.2.4.1 Griff X – Min-/ Maxwertgeber

Funktion Min-/

Maxwertgeber

5.2.4

1

#### Datentyp der Eingänge

| Optionen: | 1-Byte Prozentwert [0 … 100 %] (EIS 6)     |
|-----------|--------------------------------------------|
|           | 1-Byte Richtung in Grad [0 360] (EIS 6)    |
|           | 1-Byte Zähler [0 + 255] (EIS 14)           |
|           | 1-Byte Zähler [– 128 … + 127] (EIS 14)     |
|           | 2-Byte Zähler [0 + 65.535] (EIS 10)        |
|           | 2-Byte Gleitkommawert (EIS 5)              |
|           | 2-Byte Zähler [- 32.768 + 32.767] (EIS 10) |
|           | 4-Byte Gleitkommawert (EIS 9)              |
|           | 4-Byte Zähler [- 10.000 + 10.000] (EIS 11) |

Der Parameter *Datentyp der Eingänge* legt fest, wie die Werte am Eingang vom LM/S interpretiert werden sollen. Diese Einstellung gilt für alle 4 Eingänge.

#### Eingang x

| Optionen: | verwendet       |
|-----------|-----------------|
|           | nicht verwendet |

Sie können für jeden der 4 Eingänge festlegen, ob sie Ihn verwenden wollen oder nicht. In der Standardeinstellung sind die ersten beiden Eingänge aktiviert.

#### Ausgang

Optionen: übernimmt den größten Wert übernimmt den kleinsten Wert übernimmt den Durchschnitt

Am Ausgang legen Sie fest, wie sie die Werte der Eingänge auswerten möchten. Sie können den größten/den kleinsten Wert der Eingänge ausgeben oder den arithmetischen Durchschnitt.

#### Ausgang sendet

Optionen: wenn Objektwert sich ändert bei jeder Zuweisung eines Objektwertes zyklisch

Unter Ausgang sendet können Sie wählen, wann ein Ausgangstelegramm gesendet werden soll. Wenn Sie "wenn Objektwert sich ändert" wählen, wird nur dann ein Ausgangstelegramm gesendet, wenn sich der Wert des Ausgangs geändert hat. Wenn Sie möchten, dass bei jedem Erhalt eines Telegramms auf einem der Eingänge ebenfalls der Ausgang gesendet werden soll, so müssen Sie die Option "bei jeder Zuweisung eines Objektwertes" einstellen. In diesem Fall wird also auch ein Ausgangstelegramm gesendet, wenn sich der Wert des Ausgangs nicht geändert hat. Wird die Einstellung "zyklisch" gewählt, so erscheinen die weiteren Parameter Basis und Faktor zur Vorgabe der Zykluszeit für das zyklische Senden.

#### Zyklisches Senden Basis

| ptionen: | 1 s    |
|----------|--------|
|          | 10 s   |
|          | 1 min  |
|          | 10 min |
|          | 1 h    |
|          |        |

0

Durch Wahl des Parameters *Zyklisches Senden* Basis geben Sie die Zeit vor, die als Basis für das zyklische Senden verwendet werden soll.

#### Zyklisches Senden Faktor

Mit dem Parameter *Zyklisches Senden Faktor* geben Sie an, mit welcher Zahl zwischen 1 und 255 die *Zyklisches Senden* Basis Einstellung multipliziert werden soll, um die Gesamtzeit für das zyklische Senden einzustellen.

#### 5.2.4.2 Kommunikationsobjekte Min-/Maxwertgeber

|    | 0 | 0/1/1 | Telegramm empfangen | A:MinMax Eingang 1 | 1 Byte Niedrig |
|----|---|-------|---------------------|--------------------|----------------|
| _⊬ | 1 | 0/1/2 | Telegramm empfangen | A:MinMax Eingang 2 | 1 Byte Niedrig |
| ⊒→ | 4 | 0/1/0 | Telegramm senden    | A:MinMax Ausgang   | 1 Byte Niedrig |

Bild 5.2.4.2

Bild 5.2.4.2 zeigt die Kommunikationsobjekte der Funktion *Min-/Maxwertgeber* in der Standardeinstellung.

Das Ausgangsobjekt (z.B. Nr. 4) sendet den Wert standardmäßig mit Exponent 3 im EIS 5 Format. Ist die Darstellung mit Exponent 3 nicht möglich, wird versucht, den Wert in eine Darstellung mit dem niedrigst möglichen Exponenten zu bringen.

**5.2.5 Funktion Schwellwerte** Wird als Funktion *Schwellwerte* im Fenster Allgemein gewählt, so erscheinen 2 weitere Griffe im ETS Parameterfenster. Dem Namen der Griffe ist immer die Funktion vorangestellt, für die Schwellwerte gewählt wurde (z.B. A – Schwellwert 1).

Die Funktion dient dem Erkennen einer Über-/Unterschreitung eines eingestellten Schwellwertes. Damit kann beispielsweise die Temperatur eines Kühlhauses auf einen Maximalwert überwacht und bei Überschreiten eine Meldung abgesetzt werden (siehe: Beispiel einer Konfiguration 5.2.5.2).

5.2.5.1 Griff X – Schwellwert y

Jede Funktion *Schwellwerte* stellt 2 unabhängige Schwellwerte zur Verfügung, die im Griff Schwellwert 1 (bzw. 2) parametriert werden können.

| Parameter bearbeiten                                              |                                             |  |  |  |
|-------------------------------------------------------------------|---------------------------------------------|--|--|--|
| Allgemein A - Schwellwert 1 A - Schwellwert 2                     | 2                                           |  |  |  |
| Datentyp des Eingangs                                             | 1-Byte Zähler [0+255] (EIS14)               |  |  |  |
| Schwellwert                                                       | 0                                           |  |  |  |
| Bandbreite der Hysterese<br>in % des Schwellwertes [050%]         | 0                                           |  |  |  |
| Schwellwertobjekt sendet                                          | wenn Objektwert außerhalb des Hystereseband |  |  |  |
| Schwellwertobjekt sendet oberhalb<br>der oberen Hysteresegrenze   | EIN Telegramm                               |  |  |  |
| Schwellwertobjekt sendet unterhalb<br>der unteren Hysteresegrenze | AUS Telegramm                               |  |  |  |
| Sendeverzögerung                                                  | keine                                       |  |  |  |
|                                                                   |                                             |  |  |  |
|                                                                   |                                             |  |  |  |
|                                                                   |                                             |  |  |  |
| OK Abbrechen <u>S</u> tandard                                     | Info Ieilw. Zugriff Hilfe                   |  |  |  |

Bild 5.2.5.1 Griff Schwellwert 1 in der Standardeinstellung

#### **Datentyp des Eingangs**

| Optionen: | 1-Byte Prozentwert [0 100 %] (EIS 6)               |
|-----------|----------------------------------------------------|
|           | 1-Byte Richtung in Grad [0 360] (EIS 6)            |
|           | 1-Byte Zähler [0 + 255] (EIS 14)                   |
|           | 1-Byte Zähler [– 128 … + 127] (EIS 14)             |
|           | 2-Byte Zähler [0 + 65.535] (EIS 10)                |
|           | 2-Byte Gleitkommawert (EIS 5)                      |
|           | 2-Byte Zähler [– 32.768 … + 32.767] (EIS 10)       |
|           | 4-Byte Gleitkommawert (EIS 9)                      |
|           | 4-Byte Zähler [- 10.000.000 + 10.000.000] (EIS 11) |

Der Parameter *Datentyp des Eingangs* legt fest, wie die Werte am Eingang vom LM/S interpretiert werden sollen.

#### Schwellwert

Unter *Schwellwert* tragen Sie den Absolutwert des Schwellwertes ein, auf den der Eingang überwacht werden soll.

#### Bandbreite der Hysterese in % des Schwellwertes [0 ... 50 %]

Dieser Parameter dient zur Einstellung der Hysterese um den Schwellwert, die als Bandbreite verwendet wird, d.h. bei der Eingabe 10 %, liegt die Bandbreite zwischen – 5 % und + 5 % um den Schwellwert. Dabei bezieht sich die Prozentangabe auf den Schwellwert selbst.

#### Schwellwertobjekt sendet

Optionen: wenn Objektwert außerhalb des Hysteresebandes wenn Objektwert sich ändert

Unter Schwellwertobjekt sendet können Sie wählen, wann das Ausgangstelegramm gesendet werden soll. Wenn Sie "wenn Objektwert sich ändert" wählen, wird nur dann ein Ausgangstelegramm gesendet, wenn sich der Wert des Ausgangs geändert hat, z.B. von 0 auf 1. Wenn Sie möchten, dass der Ausgang immer dann sendet wenn der Wert außerhalb des festgelegten Hysteresebandes liegt, so verwenden sie die Standardeinstellung "wenn Objektwert außerhalb des Hysteresebandes".

#### Schwellwertobjekt sendet oberhalb der oberen Hysteresegrenze

Optionen: kein Telegramm EIN Telegramm AUS Telegramm

Dieser Parameter legt fest, ob das LM/S ein Telegramm senden soll, sobald der Wert des Eingangssignals über den oberen Wert des Hysteresebandes hinausgeht (siehe Beispiel 5.2.5.2).

#### Schwellwertobjekt sendet unterhalb der unteren Hysteresegrenze

Optionen: kein Telegramm EIN Telegramm AUS Telegramm

Dieser Parameter legt fest, ob das LM/S ein Telegramm senden soll, sobald der Wert des Eingangssignals unter den unteren Wert des Hysteresebandes sinkt (siehe Beispiel 5.2.5.2).

#### Sendeverzögerung

Optionen: **keine** Basis: 100 ms Basis: 1 s Basis: 10 s Basis: 1 min Basis: 10 min Basis: 1 h

Die Sendeverzögerung gibt an, wie lange das LM/S wartet, bevor es einen neuen Wert als Ausgangstelegramm versendet. Erst wenn der Wert sich über die eingestellte Zeit nicht geändert hat, wird das Ausgangstelegramm versendet. Sobald eine Basis für die Sendeverzögerung gewählt wurde, erscheint der zusätzliche Parameter *Sendeverzögerung Faktor*.

#### Sendeverzögerung Faktor [1 ... 255]

Optionen: 1 ... 255

Mit dem Parameter *Sendeverzögerung Faktor* geben Sie an, mit welcher Zahl zwischen 1 und 255 die *Sendeverzögerung Basis* multipliziert werden soll, um die gesamte Sendeverzögerungszeit einzustellen.

#### 5.2.5.2 Beispiel einer Konfiguration

Folgende Parametereinstellungen bewirken ein Verhalten des Logikmoduls gemäß gezeichneter Grafik:

| Datentyp des Eingangs                                             | 2-Byte Gleitkommawert (EIS5)                  |
|-------------------------------------------------------------------|-----------------------------------------------|
| Schwellwert                                                       | 3                                             |
| Bandbreite der Hysterese<br>in % des Schwellwertes [050%]         | 10                                            |
| Schwellwertobjekt sendet                                          | wenn Objektwert außerhalb des Hystereseband 💌 |
| Schwellwertobjekt sendet überhalb<br>der oberen Hysteresegrenze   | EIN Telegramm 💌                               |
| Schwellwertobjekt sendet unterhalb<br>der unteren Hysteresegrenze | AUS Telegramm 💌                               |
| Sendeverzögerung                                                  | keine                                         |
|                                                                   |                                               |
|                                                                   |                                               |
|                                                                   |                                               |
|                                                                   |                                               |

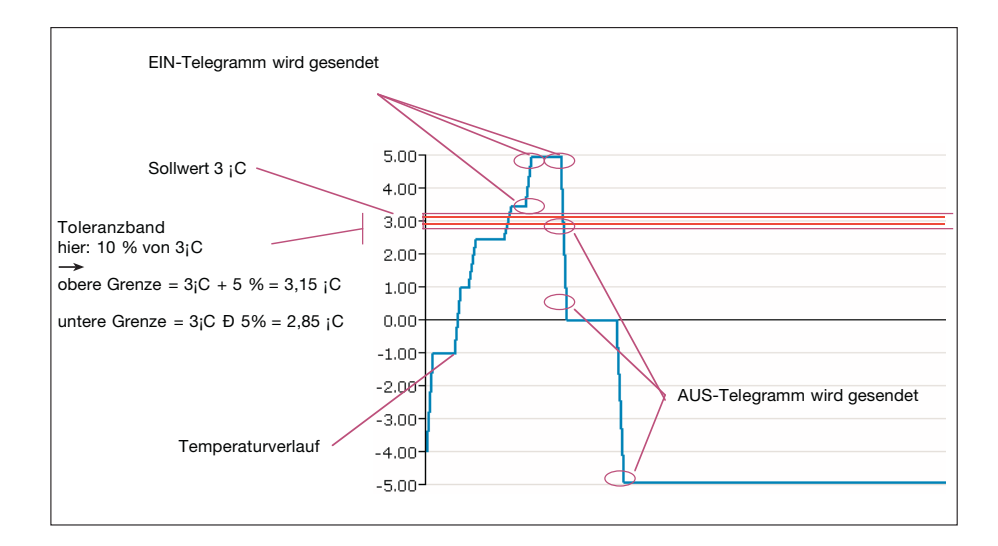

## ABB i-bus® EIB

## Inbetriebnahme

| 5.2.5.3            | Kommunikationsobjekte |                                                                                                    | Telegramm empfangen                                                                                                    | A:Schwellwert Eingang 1                                                                                          | 1 Byte                                       | Niedrig                         |
|--------------------|-----------------------|----------------------------------------------------------------------------------------------------|----------------------------------------------------------------------------------------------------|----------------------------------------------------------------------------------------------------|----------------------------------------------|---------------------------------|
|                    | Schwellwerte          | □→ 1                                                                                                    | Telegramm senden                                                                                                    | A:Schwellwert SWert1                                                                                             | 1 Bit                                        | Niedrig                         |
|                    |                       | ⊒⊷ 2                                                                                                    | Telegramm empfangen                                                                                                    | A:Schwellwert Eingang 2                                                                                          | 4 Byte                                       | Niedrig                         |
|                    |                       | ⊒→ 3                                                                                                    | Telegramm senden                                                                                                    | A:Schwellwert SWert2                                                                                             | 1 Bit                                        | Niedrig                         |
|                    |                       | Bild 5.2.5.3<br>Bild 5.2.5.3 zeigt die<br>der Standardeinstell                                                                           | e Kommunikationsobjekte o<br>ung.                                                                                                    | der Funktion Schwel                                                                                              | lwert                                        | e in                            |
| 5.2.6 Funktion Szo | Funktion Szenen       | Wird als Funktion S2<br>weitere Griffe im ETS<br>Funktion vorangeste                                                                     | ze <i>nen</i> im Fenster Allgemeir<br>S Parameterfenster. Dem N<br>ellt, für die Szenen gewählt                                                                 | n gewählt, so ersche<br>lamen der Griffe ist i<br>wurde (z.B. A – Szel                                           | inen<br>mme<br>nen A                         | r die<br>∖llg.).                |
|                    |                       | Szenen dienen dem<br>tionsobjekte als Aus<br>der Datentyp festge<br>unterschiedliche We                                                  | Aufrufen von Voreinstellun<br>gänge zur Verfügung. Für j<br>legt. Diesen Ausgängen kö<br>rte zugeordnet werden.                                                 | gen. Es stehen 6 Ko<br>eden Ausgang wird<br>nnen dann in jeder \$                                                | mmu<br>einm<br>Szene                         | inika-<br>alig<br>Ə             |
|                    |                       | So kann z.B. in eine<br>werden. Wird diese<br>die voreingestellten<br>Aktoren gesendet. E<br>schaltet, die Decker<br>wert auf 18 °C abge | m Wohnzimmer eine Szene<br>Szene über ein Bustelegra<br>Werte für die Szene als Tel<br>Damit kann dann beispielsw<br>Ibeleuchtung auf 10 % geo<br>senkt werden. | e für "Kaminabend" (<br>mm aufgerufen, so v<br>egramme auf den Bı<br>veise eine Stehleuch<br>limmt und der Heizu | defini<br>verde<br>us an<br>ite eir<br>ingss | ert<br>n<br>die<br>nge-<br>oll- |

| 5.2.6.1 Griff X – Szenen Allg. | Parameter bearbeiten             | <u>×</u>                                              |
|--------------------------------|----------------------------------|-------------------------------------------------------|
|                                | A - Szene 4 A - Szene 5          | A - Szene 6 A - Szene 7 A - Szene 8                   |
|                                | Allgemein A - Szenen Allg. A - S | zenen Ausgänge A - Szene 1 A - Szene 2 A - Szene 3    |
|                                | Szenen 1/2 verwenden             | Ja                                                    |
|                                | Szenen 3/4 verwenden             | Ja                                                    |
|                                | Szenen 5/6 verwenden             | Ja                                                    |
|                                | Szenen 7/8 verwenden             | Ja                                                    |
|                                | Rücksetzobjekt <del>w</del> ird  | nicht verwendet                                       |
|                                |                                  |                                                       |
|                                |                                  |                                                       |
|                                |                                  |                                                       |
|                                |                                  |                                                       |
|                                | OK Abbrechen <u>S</u> t          | andard Info Ieil <del>w</del> . Zugriff <u>H</u> ilfe |

Bild 5.2.6.1 Griff A - Szenen Allg. in der Standardeinstellung

21

#### Szenen x/y verwenden

Optionen: **ja** nein

Für jedes Paar von Szenen können Sie auswählen, ob Sie diese Szenen verwenden wollen. Wird die Option "Ja" gewählt, so wird auch das Kommunikationsobjekt *Szene Aufruf Sx/Sy* sichtbar, mit dem die Szenen über den Bus aufgerufen werden können. Wird als Option "nein" gewählt, so wird das entsprechende Objekt ausgeblendet. Die Griffe der Szenen bleiben immer sichtbar, um die eingestellten Parameterwerte zu speichern.

#### Rücksetzobjekt wird

Optionen: **nicht verwendet** verwendet

Das Rücksetzobjekt dient dazu, Szenen auf die Einstellung zurückzusetzen, die mit der ETS parametriert und in das LM/S geladen wurden. Wenn Sie das Rücksetzobjekt verwenden, erscheint zusätzlich das Kommunikationsobjekt *Rücksetzen auf Voreinstellung*.

| 5.2.6.2 Griff X – Szenen Ausgange | Parameter bearbeiten                                                              | x                                                                                    |
|-----------------------------------|-----------------------------------------------------------------------------------|--------------------------------------------------------------------------------------|
|                                   | A - Szene 4 A - Szene 5 A - S<br>Allgemein A - Szenen Allg. <b>A - Szenen Aus</b> | Szene 6 A - Szene 7 A - Szene 8<br>j <b>änge</b> A - Szene 1 A - Szene 2 A - Szene 3 |
|                                   | Datentyp Ausgang 1                                                                | 1-Byte Prozentwert [0100%] (EIS6)                                                    |
|                                   | Datentyp Ausgang 2                                                                | 1-Byte Prozentwert [0100%] (EIS6)                                                    |
|                                   | Datentyp Ausgang 3                                                                | 1-Byte Prozentwert [0100%] (EIS6)                                                    |
|                                   | Datentyp Ausgang 4                                                                | 1-Byte Prozentwert [0100%] (EIS6)                                                    |
|                                   | Datentyp Ausgang 5                                                                | 1-Byte Prozentwert [0100%] (EIS6)                                                    |
|                                   | Datentyp Ausgang 6                                                                | 1-Byte Prozentwert [0100%] (EIS6)                                                    |
|                                   |                                                                                   |                                                                                      |
|                                   |                                                                                   |                                                                                      |
|                                   |                                                                                   |                                                                                      |
|                                   |                                                                                   |                                                                                      |
|                                   |                                                                                   |                                                                                      |
|                                   | OK Abbrechen Standard                                                             | Info Ieilw. Zugriff Hilfe                                                            |

Bild 5.2.6.2 Griff A - Szenen Ausgänge in der Standardeinstellung

#### Datentyp Ausgang x

| Optionen: | 1-Bit Wert (EIS 1)                        |
|-----------|-------------------------------------------|
|           | 1-Byte Prozentwert [0 100 %] (EIS 6)      |
|           | 1-Byte Zahlenwert [0 255] (EIS 6, EIS 14) |
|           | 2-Byte Wert [- 100 + 100] (EIS 5)         |

Für jeden der 6 Ausgänge können Sie den Datentyp wählen. Diese Einstellung hat dann Auswirkung auf den Wert, den Sie in jeder Szene für den entsprechenden Ausgang einstellen können.

5.2.6.3 Griff X – Szene y Jede Szene hat einen eigenen Griff für die Voreinstellung der 6 Ausgänge. Abhängig von der Einstellung Datentyp Ausgang x im Griff X – Szenen Ausgänge können nun die Vorgabewerte für jeden Ausgang eingetragen werden. Voreinstellung Ausgang x Wählen Sie hier für jeden Ausgang den gewünschten Voreinstellungswert. Der Datentyp des Ausgangs wurde durch die Einstellung auf dem Griff Szenen Ausgänge festgelegt und ist damit für alle Szenen vorgegeben. Wenn der Datentyp des Ausgangs 1-Bit oder 1-Byte-Prozentwert ist, können Sie auch die Option "keine Reaktion" verwenden. Bei dieser Einstellung ändert sich der entsprechende Ausgang nicht, wenn die Szene aufgerufen wird. Wenn man die Funktionen "SZENE" bei der Parametrierung des LM/S wählt und die voreingestellten Szenen später über den Bus ändern möchte, ist folgendes zu beachten: Ein Szene kann nur erfolgreich über den Bus geändert werden, wenn entweder alle Kanäle des LM/S mit Gruppenadressen verbunden sind, die vom LM/S auch gelesen werden können (Lesen-Flag muß bei den Aktoren gesetzt sein) oder wenn nicht benutzte Kanäle in der Szene deaktiviert sind (Parameteroption=,,Keine Reaktion"). Pause zwischen dem Senden der Ausgangstelegramme Optionen: keine Basis: 100 ms

Basis: 100 ms Basis: 1 s Basis: 10 s Basis: 10 min Basis: 10 min Basis: 1 h

Mit diesem Parameter können Sie festlegen, ob und wie lange die einzelnen Ausgänge verzögert angesteuert werden sollen. Dies kann verwendet werden, um Szenen langsam aufzubauen und so noch zusätzliche Effekte zu erzielen. Wird eine Basis zwischen 100 ms und 1 h ausgewählt, so erscheint zusätzlich der Parameter *Faktor [1 ... 255]*.

#### Faktor [1 ... 255]

Optionen: 1 ... 255

Mit dem Parameter Faktor geben Sie an, mit welcher Zahl zwischen 1 und 255 die *Pause zwischen dem Senden der Ausgänge* multipliziert werden soll, um die gesamte Pausenzeit einzustellen.

#### 5.2.6.4 Kommunikationsobjekte Szenen

| <b>-</b>   | 0  | Telegramm senden         | A:Szene Ausgang 1                     | 1 Byte | Niedrig |
|------------|----|--------------------------|---------------------------------------|--------|---------|
| <b>□</b> + | 1  | Telegramm senden         | A:Szene Ausgang 2                     | 1 Byte | Niedrig |
|            | 2  | Telegramm senden         | A:Szene Ausgang 3                     | 1 Byte | Niedrig |
| <b>-</b>   | 3  | Telegramm senden         | A:Szene Ausgang 4                     | 1 Byte | Niedrig |
|            | 4  | Telegramm senden         | A:Szene Ausgang 5                     | 1 Byte | Niedrig |
| <b>-</b>   | 5  | Telegramm senden         | A:Szene Ausgang 6                     | 1 Byte | Niedrig |
|            | 6  | AUS = Sz 1, EIN = Sz 2   | A:Szene Aufruf S1S2                   | 1 Bit  | Niedrig |
| ←          | 7  | AUS = Sz 3, EIN = Sz 4   | A:Szene Aufruf S3S4                   | 1 Bit  | Niedrig |
| <b>□</b> ← | 8  | AUS = Sz 5, EIN = Sz 6   | A:Szene Aufruf S5S6                   | 1 Bit  | Niedrig |
| <b>-</b>   | 9  | AUS = Sz 7, EIN = Sz 8   | A:Szene Aufruf S7S8                   | 1 Bit  | Niedrig |
| <b>□</b> ← | 10 | Programmiermodus Ein/Aus | A:Szene Programmiermodus              | 1 Bit  | Niedrig |
|            | 11 | Szene wurde gespeichert  | A:Szene Speicherrückmeldung           | 1 Bit  | Niedrig |
|            | 12 | Telegramm empfangen      | A:Szene Rücksetzen auf Voreinstellung | 1 Bit  | Niedrig |

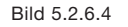

Bild 5.2.6.4 zeigt alle Kommunikationsobjekte (KO) der Funktion *Szenen*. Die Nummern der KO gelten, wenn für Funktion A *Szenen* gewählt wurde.

Die Kommunikationsobjekte *Aufruf SxSy (6,7,8,9)* dienen dem Aufruf der Szenen. Ein Kommunikationsobjekt wird jeweils für 2 Szenen verwendet. So ruft ein AUS Telegramm auf Objekt Nr. 6 die Szene 1 auf. Ein EIN Telegramm auf dasselbe Objekt ruft dagegen Szene 2 auf.

Über das Objekt *Programmiermodus Ein/Aus* (10) können Szenen im Logikmodul geändert werden. Der Ablauf ist dabei wie folgt:

- 1. Stellen Sie die Szene ein, indem Sie alle Aktoren, die in der Szene verwendet werden, in den gewünschten Zustand bringen.
- 2. Senden eines EIN Telegramms auf das KO Programmiermodus (10)

Das LM/S liest nun die aktuellen Zustände aller 6 Ausgänge (sofern verwendet) über den Bus ein.

Ein Szene kann nur erfolgreich über den Bus geändert werden, wenn entweder alle Kanäle des LM/S mit Gruppenadressen verbunden sind, die vom LM/S auch gelesen werden können (Lesen-Flag muß bei den Aktoren gesetzt sein) oder wenn nicht benutzte Kanäle in der Szene deaktiviert sind (Parameteroption="Keine Reaktion"). Das LM/S liest die Gruppenadressen mit einer Pause von 300 ms zwischen den Abfragen pro Ausgang ab. Werden alle 3 möglichen Szenefunktionen verwendet, so liest das LM/S die Gruppenadressen mit 100 ms Pause.

Konnten alle Ausgänge gelesen werden und wurden die neuen Werte übernommen, so wird auf dem KO *Speicherrückmeldung* (11) ein EIN Telegramm gesendet und nach 2 Sekunden Pause ein AUS Telegramm.

Konnten nicht alle Ausgänge gelesen werden, oder war das Speichern nicht erfolgreich, so sendet das LM/S nur ein EIN Telegramm auf KO 11 zur Anzeige, dass die Programmierung nicht erfolgreich war.

Beim Senden eines AUS Telegramms auf KO Programmiermodus (10), wird auch von KO *Speicherrückmeldung* (11) ein AUS Telegramm gesendet.

Die aktuellen Lichtszene-Werte und die über die ETS voreingestellten Werte werden im nichtflüchtigen Speicher des LM/S abgelegt.

Wollen Sie eine geänderte Lichtszene wieder auf die Werte setzen, die mit der ETS parametriert wurden, so verwenden sie das KO *Szene Rücksetzen auf Voreinstellung* (12). Nach dem Senden eines EIN-Telegramms auf dieses KO sendet das LM/S nach ca. 2 s automatisch ein AUS-Telegramm und setzt die Szene, die gerade ausgewählt ist, auf die Werte zurück, die im Parameterfenster der ETS eingetragen wurden.

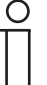

Wird das LM/S von der ETS geladen, so werden die Werte der Szenen, die über den Bus gespeichert wurden mit den in der ETS parametrierten Werten überschrieben.

#### 5.2.7 Funktion Temperaturvergleicher

Wird als Funktion Temperaturvergleicher im Fenster Allgemein gewählt, so erscheint 1 weiterer Griff im ETS Parameterfenster.

Mit dem Temperaturvergleicher können 2 Temperaturwerte miteinander verglichen werden. Abhängig vom Ergebnis können verschiedene Telegramme abgesetzt werden.

#### 5.2.7.1 Griff X – Temperaturvergleicher

| Parameter bearbeiten                    | x                                        |
|-----------------------------------------|------------------------------------------|
| Allgemein A - Temperaturvergleicher     |                                          |
| Temperaturdifferenz (+/-) in Kelvin     | 1,0                                      |
|                                         |                                          |
| Datentyp Ausgang                        | 1-Bit                                    |
| Telegramm wird gesendet bei             | Eing.1 > Eing.2 und bei Eing.1 < Eing.2  |
| Gesendet wird wenn Eingang 1 > Eingang2 | EIN-Telegramm 💌                          |
| Gesendet wird wenn Eingang 1 < Eingang2 | AUS-Telegramm                            |
| Ausgang sendet                          | bei jeder Zuweisung eines Objektwertes 💌 |
| Sendeverzögerung                        | keine                                    |
|                                         |                                          |
|                                         |                                          |
| OK Abbrechen <u>S</u> tandard           | Info Ieilw. Zugriff Hilfe                |

Bild 6.2.7.1 Griff Temperaturvergleicher in der Standardeinstellung

#### Temperaturdifferenz (+/-) in Kelvin

Optionen: 1,0 ... 10,0

Dieser Parameter gibt an, um wie viel Kelvin sich die beiden Temperaturwerte am Eingang unterscheiden müssen, damit eine Temperaturdifferenz erkannt wird.

#### Datentyp Ausgang

```
Optionen: 1-Byte [0 ... + 255]

1-Byte [- 128 ... + 127]

2-Byte [0 ... + 65.535]

2-Byte [- 32.768 ... + 32.767]

1-Bit
```

Der Parameter *Datentyp Ausgang* legt fest, welche Werte das LM/S als Ausgangstelegramme senden soll.

#### Telegramm wird gesendet bei

|           | Eing. 1 > Eing. 2 und Eing 1 < Eing 2 |
|-----------|---------------------------------------|
|           | Eingang 1 < Eingang 2                 |
| Optionen: | Eingang 1 > Eingang 2                 |

Mit diesem Parameter können Sie festlegen, in welchem Fall das LM/S ein Telegramm senden soll. In der Standardeinstellung wird in beiden Fällen *(Eing. 1 > Eing. 2 und Eing 1 < Eing 2)* ein Telegramm gesendet.

#### Gesendet wird wenn Eingang 1 > Eingang 2

Optionen (abhängig vom Parameter Datentyp Ausgang):

| 1-Bit:        | EIN-Telegramm           |  |
|---------------|-------------------------|--|
|               | AUS-Telegramm           |  |
| Andere Werte: | 0                       |  |
|               | Max. Wert des Datentyps |  |

Mit diesem Parameter legen Sie fest, welchen Wert das LM/S sendet, wenn der Zustand Eingang 1 > Eingang 2 eintritt.

#### Gesendet wird wenn Eingang 1 < Eingang 2

Optionen (abhängig vom Parameter Datentyp Ausgang):

1-Bit: EIN-Telegramm

AUS-Telegramm Andere Werte: 0

Max. Wert des Datentyps

Mit diesem Parameter legen Sie fest, welchen Wert das LM/S sendet, wenn der Zustand Eingang 1 < Eingang 2 eintritt.

#### Ausgang sendet

Optionen: wenn Objektwert sich ändert bei jeder Zuweisung eines Objektwertes zyklisch

Unter Ausgang sendet können Sie wählen, wann ein Ausgangstelegramm gesendet werden soll. Wenn Sie "wenn Objektwert sich ändert" wählen, wird nur dann ein Ausgangstelegramm gesendet, wenn sich der Wert des Ausgangs geändert hat.

Wenn Sie möchten, dass bei jedem Erhalt eines Telegramms auf einem der Eingänge ebenfalls der Ausgang gesendet werden soll, so müssen Sie die Option "bei jeder Zuweisung eines Objektwertes" einstellen. In diesem Fall wird also auch ein Ausgangstelegramm gesendet, wenn sich der Wert des Ausgangs nicht geändert hat. Wird die Einstellung "zyklisch" gewählt, so erscheinen die weiteren Parameter Basis und Faktor zur Vorgabe der Zykluszeit für das zyklische Senden. Soll zyklisch gesendet werden, so fragt das LM/S beim Starten (bzw. Busspannungswiederkehr) die Eingänge über Lese-Telegramme (value read) ab. Das zyklische Senden beginnt erst, wenn mindestens ein Telegramm am Eingang empfangen wurde.

#### **Zyklisches Senden Basis**

Optionen: 1 s 10 s **1 min** 10 min 1 h

Durch Wahl des Parameters *Zyklisches Senden* Basis geben Sie die Zeit vor, die als Basis für das zyklische Senden verwendet werden soll. Der eingestellte Zyklus wird dann so lange eingehalten, bis sich ein Ausgangswert ändert. Bei Änderung eines Wertes wird nicht der nächste Sendezyklus abgewartet, sondern der Ausgang sofort gesendet. Nach Busspannungswiederkehr oder Download erfolgt zyklisches Senden erst dann, wenn mindestens ein Eingangswert empfangen wurde.

#### Zyklisches Senden Faktor

Optionen: 1 ... 255

Mit dem Parameter *Zyklisches Senden* Faktor geben Sie an, mit welcher Zahl zwischen 1 und 255 die *Zyklisches Senden* Basis Einstellung multipliziert werden soll, um die Gesamtzeit für das zyklische Senden einzustellen.

#### 5.2.7.2 Kommunikationsobjekte Temperaturvergleicher

| bjekte | <b>⊡</b> ← | 0 | Eingang | A:Vergleicher Eingang 1 | 2 Byte |
|--------|------------|---|---------|-------------------------|--------|
| cher   |            | 1 | Eingang | A:Vergleicher Eingang 2 | 2 Byte |
|        | ⊒→         | 2 | Ausgang | A:Vergleicher Ausgang   | 1 Bit  |

Bild 5.2.7.2

Bild 5.2.7.2 zeigt die Kommunikationsobjekte der Funktion Temperaturvergleicher in der Standardeinstellung.

#### 5.2.8 Funktion Tor/Filter

Wird als Funktion *Tor/Filter* im Fenster Allgemein gewählt, so erscheinen 2 weitere Griffe im ETS Parameterfenster mit je einem Tor/Filter.

Die Filterfunktion erlaubt das Ausfiltern von Telegrammen. Mit dem Tor können Telegramme abhängig von einer Bedingung weitergeleitet oder gesperrt werden.

Hinweis:

Die Funktion Tor / Filter operiert auf der Formatebene von Telegrammen (z. B. 1-Bit, 1-Byte, 2-Byte) und nicht auf EIS-Typen. Eine Zuordnung zwischen Objekt und einem EIS-Typ entsteht erst durch den Kontext des ETS-Projekts, in dem diese Funktion eingesetzt wird.

5.2.8.1 Griff X – Tor/Filter y

| rameter bearbeiten                          | 6                           |
|---------------------------------------------|-----------------------------|
| Allgemein A - Tor/Filter 1 A - Tor/Filter 2 |                             |
| Datentyp                                    | 1-Bit Wert (EIS1)           |
| Informationsfluss                           | Eingang zum Ausgang         |
| Filterfunktion                              | nichts ausfiltern           |
| Ausgang                                     | normal                      |
| Ausgang sendet                              | wenn Objektwert sich ändert |
| Tor sperren                                 | nein 💌                      |
|                                             |                             |
|                                             |                             |
|                                             |                             |
|                                             |                             |
|                                             |                             |

Bild 5.2.8.1 Griff Tor/Filter in der Standardeinstellung

#### Datentyp

| Optionen: | 1-Bit Wert                 |
|-----------|----------------------------|
|           | 2-Bit Wert                 |
|           | 4-Bit Wert                 |
|           | 1-Byte Wert (EIS 6/EIS 14) |
|           | 2-Byte Wert (EIS 5/EIS 10) |
|           | 2-Byte Wert (EIS 9/EIS 11) |

Der Parameter *Datentyp* legt fest, welche Werte am Eingang und am Ausgang eines Filter/Tor Elements verwendet werden sollen.

#### Informationsfluss

| Optionen: | Eingang zum Ausgang |
|-----------|---------------------|
|           | Ausgang zum Eingang |
|           | Beide Richtungen    |

Mit dem Parameter *Informationsfluss* legen Sie fest, in welcher Richtung das Tor/Filter Element betrieben werden soll.

#### Filterfunktion

Dieser Parameter steht nur zur Verfügung, wenn als *Datentyp* die Option 1-Bit (EIS 1) gewählt wurde.

Optionen: Nichts ausfiltern EIN ausfiltern AUS ausfiltern

Der Parameter *Filterfunktion* legt fest, ob und welche Telegramme ausgefiltert werden sollen. Diese Telegramme werden dann nicht am Ausgang des LM/S versendet.

#### Ausgang

Dieser Parameter steht nur zur Verfügung, wenn als *Datentyp* die Option 1-Bit (EIS 1) gewählt wurde.

Optionen: normal invertiert

In der Standardeinstellung wird der Ausgang entsprechend den Eingangstelegrammen und der gewählten Filterfunktion gesetzt. Wenn Sie eine Invertierung benötigen, können Sie die Option *invertiert* wählen.

#### Ausgang sendet

Optionen: wenn Objektwert sich ändert bei jeder Zuweisung eines Objektwertes

Unter Ausgang sendet können Sie wählen, wann ein Ausgangstelegramm gesendet werden soll. Wenn Sie "wenn Objektwert sich ändert" wählen, wird nur dann ein Ausgangstelegramm gesendet, wenn sich der Wert des Ausgangs geändert hat. Wenn Sie möchten, dass bei jedem Erhalt eines Telegramms auf einem der Eingänge ebenfalls der Ausgang gesendet werden soll, so müssen Sie die Option "bei jeder Zuweisung eines Objektwertes" einstellen. In diesem Fall wird also auch ein Ausgangstelegramm gesendet, wenn sich der Wert des Ausgangs nicht geändert hat.

#### Tor sperren

Optionen: **nein** bei Sperrobjekt=1 (EIN) bei Sperrobjekt=0 (AUS)

Mit *Tor sperren* legen Sie fest, ob das Tor/Filter Element ein Sperrobjekt erhalten soll oder nicht. Weiterhin können Sie wählen, ob die Sperre bei Erhalt eines EIN Telegramms aktiviert werden soll (Option *bei Sperrobjekt* = 1 (*EIN*)) oder durch ein AUS Telegramm (Option *bei Sperrobjekt* = 0 (AUS)).

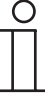

Hinweis: Während des Sperrens wird der Eingangswert nicht gespeichert.

#### 5.2.8.2 Kommunikationsobjekte Tor/Filter

| ⊒₽       | 0 | Telegramm empfangen | A:Tor 1 Eingang | 1 Bit |
|----------|---|---------------------|-----------------|-------|
|          | 1 | Telegramm empfangen | A:Tor 1 Sperren | 1 Bit |
| _₽       | 2 | Telegramm senden    | A:Tor 1 Ausgang | 1 Bit |
| <b>.</b> | 3 | Telegramm empfangen | A:Tor 2 Eingang | 1 Bit |
| ⊒⊷       | 4 | Telegramm empfangen | A:Tor 2 Sperren | 1 Bit |
| _₽       | 5 | Telegramm senden    | A:Tor 2 Ausgang | 1 Bit |
|          |   |                     |                 |       |

Bild 5.2.8.2

Bild 5.2.8.2 zeigt die Kommunikationsobjekte der Funktion Tor/Filter. Die Sperrobjekte (Nr. 1 und 4) werden erst sichtbar wenn die Parameter *Tor sperren* (siehe oben) entsprechend gewählt sind. Die Treppenlichtfunktion bildet einen Treppenlichtautomaten nach. Bei Erhalt eines EIN Telegramms wird die Verzögerungszeit gestartet. Nach Ablauf der Verzögerungszeit wird ein AUS Telegramm auf das Kommunikationsobjekt am Eingang gesendet.

#### 5.2.9.1 Griff X – Treppenlicht

| Parameter bearbeiten           | N                                | × |
|--------------------------------|----------------------------------|---|
| Allgemein A - Treppenlicht 1+2 | ht                               | 5 |
| Treppenlicht 1                 |                                  |   |
| Verzögerung                    | Basis: 1 min                     | - |
| Verzögerung Faktor [1255]      | 1                                |   |
| Treppenlicht ist               | retriggerbar                     | • |
|                                |                                  |   |
| Treppenlicht 2                 |                                  |   |
| Verzögerung                    | Basis: 1 min                     | • |
| Verzögerung Faktor [1255]      | 1                                |   |
| Treppenlicht ist               | retriggerbar                     | - |
|                                |                                  |   |
| OK Abbrechen <u>S</u> tandard  | Info Ieilw. Zugriff <u>H</u> ilf | e |

Bild 5.2.9.1 Griff Treppenlicht in der Standardeinstellung

#### Verzögerung

Optionen: Basis: 100 ms Basis: 1 s Basis: 10 s **Basis: 1 min** Basis: 10 min Basis: 1 h

Die Verzögerung gibt an, wie lange das LM/S wartet, bevor es nach Erhalt eines EIN-Telegramms am Eingang ein AUS Telegramm auf die mit dem Eingang verbundene Gruppenadresse(n) sendet.

#### Verzögerung Faktor [1 ... 255]

Optionen: 1 ... 255

Mit dem Parameter *Verzögerung Faktor* geben Sie an, mit welcher Zahl zwischen 1 und 255 die *Verzögerung* multipliziert werden soll, um die gesamte Verzögerungszeit einzustellen.

#### **Treppenlicht ist**

Optionen: retriggerbar nicht retriggerbar

Mit diesem Parameter können Sie einstellen, wie das LM/S auf ein erneutes EIN Telegramm während der Verzögerungszeit des Treppenlichts reagiert. In der Standardeinstellung ist es *retriggerbar*, d.h. bei erneutem Erhalt eines EIN Telegramms während der Verzögerungszeit, beginnt die Verzögerungszeit von neuen. Wurde nicht *retriggerbar* gewählt, so reagiert das LM/S erst wieder auf ein EIN Telegramm, wenn die Verzögerungszeit abgelaufen ist.

#### 5.2.9.2 Kommunikationsobjekte Treppenlicht

| <u> </u> | 0 | Telegramm empfangen/senden A:Treppenlicht 1 Eingang | 1 Bit |
|----------|---|-----------------------------------------------------|-------|
| <u> </u> | 1 | Telegramm empfangen A: Treppenlicht 1 Sperren       | 1 Bit |
| <u> </u> | 2 | Telegramm empfangen/senden A:Treppenlicht 2 Eingang | 1 Bit |
| <u> </u> | 3 | Telegramm empfangen A: Treppenlicht 2 Sperren       | 1 Bit |

Bild 5.2.9.2

Bild 5.2.9.2 zeigt die Kommunikationsobjekte der Funktion *Treppenlicht*. Die Sperrobjekte (Treppenlicht x sperren) dienen zur Sperrung der Funktion.

Ein EIN-Telegramm auf dem Sperrobjekt bewirkt die sofortige Blockierung der zugehörigen Treppenlichtfunktion. Eine evtl. laufende Verzögerung wird abgebrochen und es wird kein AUS-Telegramm mehr auf dem Treppenlichteingang gesendet.

Steht beim Rücksetzten des Sperrobjektes (AUS-Telegramm) der Treppenlichteingang noch auf EIN, so wird die Verzögerung erneut gestartet.

**5.2.10 Funktion Vervielfacher** Wird als Funktion *Vervielfacher* im Fenster Allgemein gewählt, so erscheinen 2 weitere Griffe im ETS Parameterfenster.

Der Vervielfacher kann eingesetzt werden, um bei Erhalt eines Telegramms am Eingang mehrere Telegramme am Ausgang weiterzusenden. Die Ausgangstelegramme können vier 1-Bit und/oder vier 1-Byte Telegramme sein.

| 2.10.1 Griff X –    | Parameter bearbeiten              | Ν                        |
|---------------------|-----------------------------------|--------------------------|
| Vervielfacher 1-Bit | Allgemein A - Vervielfacher 1-Bit | A - Vervielfacher 1-Byte |
|                     | Verhalten Ausgang 1               | wie Eingangs-Telegramm   |
|                     | Verhalten Ausgang 2               | wie Eingangs-Telegramm   |
|                     | Verhalten Ausgang 3               | wie Eingangs-Telegramm   |
|                     | Verhalten Ausgang 4               | wie Eingangs-Telegramm   |
|                     |                                   |                          |
|                     |                                   |                          |
|                     |                                   |                          |
|                     |                                   |                          |
|                     |                                   |                          |
|                     |                                   |                          |
|                     |                                   |                          |

Bild 5.2.10.1 Griff Vervielfacher 1-Bit in der Standardeinstellung

#### Verhalten Ausgang x

| Optionen: | nicht verwendet                   |
|-----------|-----------------------------------|
|           | wie Eingangs-Telegramm            |
|           | wie Eingangs-Telegramm invertiert |
|           | EIN senden bei EIN am Eingang     |
|           | AUS senden bei EIN am Eingang     |
|           | AUS senden bei AUS am Eingang     |
|           | EIN senden bei AUS am Eingang     |

Mit dem Parameter *Verhalten Ausgang x* legen Sie fest, wie sich ein binärer Ausgang des Vervielfachers verhalten soll. Die Option wie *Eingangs-Telegramm* entspricht der Funktion des einfachen Vervielfachers. Weiterhin können Sie aber auch invertieren oder nur auf ein Telegramm reagieren. So bewirkt z.B. die Option *EIN senden bei EIN am Eingang*, dass bei einem AUS Telegramm keine Reaktion am Ausgang erfolgt. 5.2.10.2

### Inbetriebnahme

| Griff X –            | Parameter bearbeiten                           | ×                             |
|----------------------|------------------------------------------------|-------------------------------|
| vervieitacher 1-Byte | Allgemein A - Vervielfacher 1-Bit A - Vervielf | acher 1-Byte                  |
|                      | Verhalten der 1-Byte-Ausgänge                  | Wert senden bei EIN Telegramm |
|                      | Ausgang 5                                      | nicht verwendet               |
|                      | Ausgang 6                                      | nicht verwendet               |
|                      | Ausgang 7                                      | nicht verwendet               |
|                      | Ausgang 8                                      | nicht verwendet               |
|                      |                                                |                               |
|                      |                                                |                               |
|                      |                                                |                               |
|                      |                                                |                               |
|                      |                                                |                               |
|                      | OK Abbrechen <u>S</u> tandard                  | Info Ieilw. Zugriff Hilfe     |

Bild 5.2.10.2 Griff Vervielfacher 1-Byte in der Standardeinstellung

#### Verhalten der 1-Byte Ausgänge

Optionen: Wert senden bei EIN Telegramm Wert senden bei AUS Telegramm

Dieser Parameter legt für alle 1-Byte Ausgänge (Ausgang 5- 8) fest, wann diese Ausgänge Ihre Werte senden.

#### Ausgang x

#### Optionen: **nicht verwendet** verwendet

Mit dem Parameter Ausgang x können die Ausgänge aktiviert werden (Option *verwendet*). Nachdem ein Ausgang aktiviert wurde, erscheint zusätzlich der Parameter Wert.

#### Wert [0 ... 255]

Optionen: 0 ... 255

Mit dem Parameter *Wert* geben Sie an, welcher Wert zwischen 0 und 255 als Ausgang gesendet werden soll.

#### 5.2.10.3 Kommunikationsobjekte Vervielfacher

| <b>⊡</b> ← | 0 | Telegramm empfangen | A:Vervielfacher Eingang   | 1 Đit  |
|------------|---|---------------------|---------------------------|--------|
| ⊒→         | 1 | Telegramm senden    | A:Vervielfacher Ausgang 1 | 1 Bit  |
| ∍→         | 2 | Telegramm senden    | A:Vervielfacher Ausgang 2 | 1 Bit  |
| ∍→         | 3 | Telegramm senden    | A:Vervielfacher Ausgang 3 | 1 Bit  |
| ∍→         | 4 | Telegramm senden    | A:Vervielfacher Ausgang 4 | 1 Bit  |
| ⊒→         | 5 | Telegramm senden    | A:Vervielfacher Ausgang 5 | 1 Byte |
| ⊒→         | 6 | Telegramm senden    | A:Vervielfacher Ausgang 6 | 1 Byte |
| ⊒→         | 7 | Telegramm senden    | A:Vervielfacher Ausgang 7 | 1 Byte |
| ⊒→         | 8 | Telegramm senden    | A:Vervielfacher Ausgang 8 | 1 Byte |

Bild 5.2.10.3

Bild 5.2.10.3 zeigt die Kommunikationsobjekte der Funktion *Vervielfacher* mit allen möglichen Objekten. Die Kommunikationsobjekte eines Ausgangs werden nur angezeigt, wenn er auch verwendet wird.

**5.2.11 Funktion Wert umschalten** Wird als Funktion *Wert umschalten* im Fenster Allgemein gewählt, so erscheint 1 weiterer Griff im ETS Parameterfenster.

Mit dieser Funktion kann als Reaktion auf ein 1-Bit Eingangstelegramm ein voreingestellter Sollwert versendet werden. Damit ist es z.B. möglich, einen Sollwert für die Raumtemperatur bei Anwesenheit (z.B. 20 °C) und bei Abwesenheit (z.B. 16 °C) vorzugeben.

| 5.2.11.1 Griff X – | Parameter bearbeiten          | ×                        |
|--------------------|-------------------------------|--------------------------|
| Wert umschalten    | Allgemein A - Wert umschalten | μ2<br>-                  |
|                    | Datentyp Ausgang              | 1-Byte Zähler + (EIS14)  |
|                    | Soll <del>w</del> ert 1       | 0                        |
|                    | Soll <del>we</del> rt 1 ist   | fest                     |
|                    | Sollwert 2                    |                          |
|                    | Soll <del>w</del> ert 2 ist   | fest                     |
|                    | Wechseln bei                  | jedem Telegrammempfang   |
|                    | Sendeverzögerung              | keine                    |
|                    |                               |                          |
|                    |                               |                          |
|                    |                               |                          |
|                    | OK Abbrechen Standard         | Info Teilw Zugriff Hilfe |
|                    |                               |                          |

Bild 5.2.11.1 Griff Wert umschalten in der Standardeinstellung

#### **Datentyp Ausgang**

 Optionen:
 1-Byte Prozentwert [0 ... 100 %] (EIS 6)

 1-Byte Richtung in Grad [0 ... 360] (EIS 6)

 1-Byte Zähler [0 ... + 255] (EIS 14)

 1-Byte Zähler [- 128 ... + 127] (EIS 14)

 2-Byte Zähler [0 ... + 65.535] (EIS 10)

 2-Byte Gleitkommawert (EIS 5)

 2-Byte Zähler [0 ... + 4.294.967.295] (EIS 10)

 4-Byte Zähler [0 ... + 4.294.967.295] (EIS 11)

 4-Byte Gleitkommawert (EIS 9)

 4-Byte Zähler [- 2.147.483.648 ... + 2.147.483] (EIS 11)

Der Parameter *Datentyp Ausgang* legt fest, welcher Datentyp für die Ausgangstelegramme verwendet werden soll.

#### Sollwert x

Optionen: Zahlenwert (Bereich abhängig von Datentyp Ausgang)

Als Sollwert geben Sie einen der Werte vor, auf die umgeschaltet werden soll. Je nachdem welchen Datentyp Sie als *Datentyp Ausgang* gewählt haben, können Sie entsprechend große Werte eintragen.

#### Sollwert x ist

Optionen: **fest** überschreibbar über Bus

Mit Sollwert x ist stellen Sie ein, ob der Sollwert nur im ETS Parameterfenster eingestellt werden kann (Option: fest) oder ob der Sollwert als Kommunikationsobjekt zur Verfügung steht, das auch beschrieben werden kann (Option: überschreibbar über Bus).

Auch wenn der Sollwert fest vergeben wird, erscheinen weiterhin die Kommunikationsobjekte (3+4) *Sollwerte speichern* und Rücksetzen auf Vorgabewert. Diese Objekte werden aber bei fester Vergabe der Sollwerte nicht benötigt.

#### Wechseln bei

Optionen: jedem Telegrammempfang nur EIN Telegrammen nur AUS Telegrammen EIN-Telegr. auf Wert 1 AUS-Telegr. auf Wert 2

Dieser Parameter legt fest, wann die Werte gewechselt werden sollen. In der Standardeinstellung *(jedem Telegrammempfang)* wird – unabhängig von der Art des Telegramms am Eingang – jeweils zwischen Sollwert 1 und Sollwert 2 umgeschaltet. Die Option *EIN-Telegr. auf Wert 1 AUS-Telegr. auf Wert 2* ermöglicht das definierte Schalten auf einen Wert bei EIN bzw. AUS.

#### Sendeverzögerung

| Optionen: | keine         |
|-----------|---------------|
|           | Basis: 100 ms |
|           | Basis: 1 s    |
|           | Basis: 10 s   |
|           | Basis: 1 min  |
|           | Basis: 10 min |
|           | Basis: 1 h    |

Die Sendeverzögerung gibt an, wie lange das LM/S wartet, bevor es einen neuen Wert als Ausgangstelegramm versendet. Erst wenn der Wert sich über die eingestellte Zeit nicht geändert hat, wird das Ausgangstelegramm versendet. Sobald eine Basis für die Sendeverzögerung gewählt wurde, erscheint der zusätzliche Parameter *Sendeverzögerung Faktor*.

#### Sendeverzögerung Faktor [1 ... 255]

Optionen: 1 ... 255

Mit dem Parameter *Sendeverzögerung Faktor* geben Sie an, mit welcher Zahl zwischen 1 und 255 die Sendeverzögerung Basis multipliziert werden soll, um die gesamte Sendeverzögerungszeit einzustellen.

#### 5.2.11.2 Kommunikationsobjekte Wert umschalten

| <u>I</u> <u>I</u> | 0 | Telegramm empfangen A:Wert umschatten Eingang                    | 1 Bit  |
|-------------------|---|------------------------------------------------------------------|--------|
|                   | 1 | Telegramm empfangen A:Wert umschalten Sollwert1                  | 1 Byte |
| ←                 | 2 | Telegramm empfangen A:Wert umschalten Sollwert2                  | 1 Byte |
|                   | з | Telegramm empfangen A:Wert umschalten Sollwerte speichern        | 1 Bit  |
|                   | 4 | Telegramm empfangen A:Wert umschalten Rücksetzen auf Vorgabewert | 1 Bit  |
| ⊒→                | 5 | Telegramm senden A:Wert umschalten Ausgang                       | 1 Byte |
| ⊒→                | 6 | Telegramm senden A:Wert umschalten Status Wert                   | 1 Bit  |

Bild 5.2.11.2

Bild 5.2.11.2 zeigt die maximale Anzahl von Kommunikationsobjekte der Funktion *Wert umschalten*.

Die Sollwerte (Objekt 1 und 2) werden nur angezeigt, wenn für den Parameter *Sollwert x* ist die Option *überschreibbar über Bus* gewählt wurde.

Ein Sollwert, der über den Bus empfangen wird, ist sofort aktiv. Der Sollwert wird aber nur temporär gespeichert. Bei einem Reset, bei Neuprogrammierung oder Busspannungsausfall geht er verloren und es wird wieder der in der ETS parametrierte Wert verwendet. Erst wenn ein Ein-Telegramm auf dem Objekt "Sollwerte speichern" (Objekt 3) empfangen wird, werden die Sollwerte permanent im LM/S gespeichert.

Sollen die Sollwerte, die im ETS Parameterfenster eingegeben wurden, wieder aktiviert werden, so kann dies durch ein EIN Telegramm auf das Objekt *Rücksetzen auf Vorgabewert* (Objekt 4) erreicht werden.

Auch wenn der Sollwert fest vergeben wird, erscheinen weiterhin die Kommunikationsobjekte (3+4) Sollwerte speichern und Rücksetzen auf Vorgabewert. Diese Objekte werden aber bei fester Vergabe der Sollwerte nicht benötigt.

### ABB i-bus® EIB

### Inbetriebnahme

Um zu erfahren, welcher Sollwert zuletzt auf den Ausgang (Objekt 5) gesendet wurde, kann das Objekt *Status Wert* (Objekt 6) gelesen werden. Eine 0 bedeutet, dass Sollwert 1 zuletzt gesendet wurde, eine 1 heißt, dass es Sollwert 2 war.

5.2.12 Funktion Zähler

Wird als Funktion Zähler im Fenster Allgemein gewählt, so erscheinen bis zu 2 weitere Griffe im ETS Parameterfenster.

Der Zähler ist ein Telegrammzähler. Damit können Gruppenadresstelegramme von Sensoren und Aktoren gezählt werden. Der Zähler kann maximal alle 30 ms ein Telegramm registrieren (entspricht 33 Hz).

#### 5.2.12.1 Griff X – Zähler

| רמומוווכנכו שכמושכונכוו                  | <u> </u>                          |
|------------------------------------------|-----------------------------------|
| Allgemein A - Zähler                     | لچ<br>ا                           |
| Datentyp des Zählers                     | 2-Byte [0+65.535]                 |
| Aufwärtszähl-Eingang                     | reagiert nur auf EIN-Telegramm    |
| Abwärtszähl-Eingang                      | reagiert nur auf EIN-Telegramm    |
| Reaktion bei Zählerüberlauf              | umlaufen                          |
| Zählerwerte senden bei Busspg.wiederkehr | Nein                              |
| Zwischenzähler verwenden                 | Nein                              |
| Zählerwerte zyklisch senden              | Nein                              |
|                                          |                                   |
|                                          |                                   |
|                                          |                                   |
| OK Abbrechen <u>S</u> tandard            | Info Ieilw. Zugriff <u>H</u> ilfe |

Bild 5.2.12.1 Griff Zähler in der Standardeinstellung

#### Datentyp des Zählers

Optionen: 1-Byte Zähler [0 ... + 255] 1-Byte Zähler [- 128 ... + 127] **2-Byte Zähler [0 ... + 65.535]** 2-Byte Zähler [- 32.768 ... + 32.767]) 4-Byte Zähler [0 ... + 4.294.967.295] 4-Byte Zähler [- 2.147.483.648 ... + 2.147.483] (EIS 11)

Der Parameter *Datentyp des Zählers* legt die maximale Größe der Zählwerte fest.

#### Aufwärtszähl-Eingang

Optionen: reagiert nur auf EIN-Telegramm reagiert nur auf AUS-Telegramm reagiert auf jedes Telegramm

Mit dem Parameter Aufwärtszähl-Eingang legen Sie fest, bei welchem Telegramm das Aufwärtszählen ausgelöst werden soll.

#### Abwärtszähl-Eingang

Optionen: reagiert nur auf EIN-Telegramm reagiert nur auf AUS-Telegramm reagiert auf jedes Telegramm

Mit dem Parameter Abwärtszähl-Eingang legen Sie fest, bei welchem Telegramm das Abwärtszählen ausgelöst werden soll.

#### Reaktion bei Zählerüberlauf

Optionen: **umlaufen** stopp rücksetzen auf 0

Für den Fall des Überschreitens des größten möglichen Zählwertes oder des Unterschreitens des kleinsten möglichen Zählerwertes können Sie mit *Reaktion bei Zählerüberlauf* das Verhalten des LM/S festlegen. In der Standardeinstellung *umlaufen* wird auf den kleinst- oder größtmöglichen Wert gesprungen (z.B. auf – 128 bei Einstellung *1-Byte Zähler [– 128 ... + 127]* und überschreiten von + 127).

#### Zählerwerte senden bei Busspg.wiederkehr

Optionen: **nein** ja

Mit diesem Parameter können Sie festlegen, ob nach einer Busspannungswiederkehr der aktuelle Zählerwert automatisch versendet werden soll oder nicht.

#### Zwischenzähler verwenden

Optionen: **nein** ja

Zur Aktivierung eines Zwischenzähler können Sie diesen Parameter auf ja stellen. In diesem Fall erscheint ein weiterer Griff X – Zähler Zw.Zähler.

Der Zwischenzähler zählt jeden Zählimpuls, unabhängig von der Einstellung des Parameters "Reaktion bei Zählerüberlauf".

#### Zählerwerte zyklisch senden

Optionen: **nein** ja

Wenn Sie möchten, dass die Zählerwerte (Haupt- und Zwischenzähler) zyklisch gesendet werden, stellen Sie hier die Option ja ein. Danach erscheinen die weiteren Parameter *Zyklisches Senden Basis* und *Zyklisches Senden Faktor*.

#### Zyklisches Senden Basis

Dieser Parameter steht nur zur Verfügung, wenn für Zählerwerte zyklisch senden die Option ja gewählt wurde.

Optionen: 1 s 10 s **1 min** 10 min 1 h

Durch Wahl des Parameters *Zyklisches Senden* Basis geben Sie die Zeit vor, die als Basis für das zyklische Senden verwendet werden soll.

#### **Zyklisches Senden Faktor**

Dieser Parameter steht nur zur Verfügung, wenn für Zählerwerte zyklisch senden die Option ja gewählt wurde.

Optionen: 1 ... 255

Mit dem Parameter *Zyklisches Senden Faktor* geben Sie an, mit welcher Zahl zwischen 1 und 255 die *Zyklisches Senden Basis* Einstellung multipliziert werden soll, um die Gesamtzeit für das zyklische Senden einzustellen.

| Vorgabewert für Über-/Unterlauf<br>(-3276832767) | 0    |                                       |
|--------------------------------------------------|------|---------------------------------------|
| Vorgabewert überschreibbar                       | Nein | · · · · · · · · · · · · · · · · · · · |
|                                                  |      |                                       |
|                                                  |      |                                       |
|                                                  |      |                                       |
|                                                  |      |                                       |
|                                                  |      |                                       |
|                                                  |      |                                       |
|                                                  |      |                                       |

Bild 5.2.12.2 Griff Zähler Zw.Zähler in der Standardeinstellung

5.2.12.2 Griff X – Zähler Zw.Zähler

#### Vorgabewert für Über-/Unterlauf (-32768..32767)

Optionen: - 32.768 ... + 32.767

Der Zwischenzähler ist ein 2-Byte Zähler im Wertebereich – 32.768... + 32.767. Über diesen Parameter können Sie dem Zwischenzähler einen Maximalwert zuweisen. Wird dieser Zählerstand erreicht so wird auf dem Kommunikationsobjekt *Zwischenzählerüberlauf* ein EIN-Telegramm gesendet und der Zwischenzähler auf 0 zurückgesetzt.

#### Vorgabewert überschreibbar

| Optionen: | nein |
|-----------|------|
|           | ja   |

Wenn Sie die Vorgabewerte des Zwischenzählers über den Bus überschreiben oder setzen möchten, wählen Sie die Option *ja*. Sie erhalten dann ein zusätzliches Kommunikationsobjekt.

#### 5.2.12.3 Kommunikationsobjekte Zähler

|   | 0 | Telegramm empfangen | A:Zähler Aufwärts                   | 1 Bit  | Niedrig |
|---|---|---------------------|-------------------------------------|--------|---------|
|   | 1 | Telegramm empfangen | A:Zähler Abwärts                    | 1 Bit  | Niedrig |
|   | 2 | Telegramm empfangen | A:Zähler sperren                    | 1 Bit  | Niedrig |
|   | 3 | Telegramm empfangen | A:Zähler Zählerst, anfordern        | 1 Bit  | Niedrig |
| ⊫ | 4 | Telegramm senden    | A:Zähler Zählerstand                | 4 Byte | Niedrig |
| ₽ | 5 | Telegramm senden    | A:Zähler Zwischenzählerstand        | 2 Byte | Niedrig |
|   | 6 | Telegramm senden    | A:Zähler Zwischenzähler Überlauf    | 1 Bit  | Niedrig |
|   | 7 | Telegramm empfangen | A:Zähler Zwischenzähler Reset       | 1 Bit  | Niedrig |
| ■ | 8 | Telegramm empfangen | A:Zähler Zwischenzähler Vorgabewert | 2 Byte | Niedrig |

Bild 5.2.12.3

Bild 5.2.12.3 zeigt die maximale Anzahl von Kommunikationsobjekten der Funktion *Zähler*.

Die Objekte 0 und 1 dienen als Auf-/Abwärtszähleingänge. Mit einem EIN Telegramm auf das Objekt *sperren* (2) kann der Zähler gesperrt werden, er reagiert dann nicht mehr auf Telegramme auf den Auf-/Abwärtszähleingängen.

Wenn die aktuellen Zählerstände (Haut- und Zwischenzähler) vom LM/S gesendet werden soll, so muss zuvor ein EIN Telegramm auf das Objekt Zählerst. Anfordern (3) gesendet werden.

Der Datentyp des Objektes Zählerstand ist abhängig von der Parametrierung, hier wurde 4-Byte gewählt.

Der Zwischenzählerstand ist fest auf 2-Byte eingestellt und wird über das Objekt *Zwischenzählerstand* (5) ausgegeben.

Wenn der Vorgabewert des Zwischenzählers erreicht wird, sendet das Objekt Zwischenzählerüberlauf (Nr. 6) ein EIN Telegramm.

Soll der Zwischenzähler auf 0 (fest oder über Bus beschrieben) zurückgesetzt werden, so muss ein EIN Telegramm auf das Objekt *Zwischenzähler Reset* (7) gesendet werden.

Objekt 8, Zwischenzähler Vorgabewert, wird nur angezeigt, wenn der Parameter *Vorgabewert überschreibbar* auf ja gesetzt ist. Bei Erhalt eines Telegramms auf dieses Objekt wird der Wert als neuer Vorgabewert gespeichert.

Der Zähler wird nach jedem Download (Applikation oder partiell) mit 0 gestartet. Beim Empfang eines Telegramms auf einem Zähleingang (Objekt 1 oder 2) wird (abhängig von der Parametrierung) der Zählerwert um 1 erhöht oder erniedrigt. Der Zählerwert ist in der Standardeinstellung nur abfragbar über den Bus. Bei Bedarf kann der Zählerwert auch zyklisch gesendet werden. Rücksetzen auf 0 kann nur durch ein erneutes Laden des Gerätes (Applikation oder partiell) oder durch einen Gerätereset von der ETS erreicht werden.

Der Vorgabewert für den Zwischenzähler kann über den Bus geladen werden. Ebenso kann der Zwischenzähler über das Objekt *Zwischenzähler Reset* zurückgesetzt werden.

Bei Busspannungsausfall werden der aktuelle Zähler- und der Zwischenzählerwert vom LM/S gespeichert. Die Werte bleiben damit auch im spannungslosen Zustand erhalten.

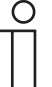

Bei jedem Download (Applikation oder partiell) werden die Zählerwerte \_ auf 0 zurückgesetzt.

#### 5.2.13 Funktion Zeitglied

Wird als Funktion *Zeitglied* im Fenster Allgemein gewählt, so erscheinen zwei weitere Griffe im ETS Parameterfenster, auf denen je 2 Zeitglieder verwendet werden können.

Das Zeitglied kann bei 1-Bit Telegrammen als Einschalt- und/oder Ausschaltverzögerung verwendet werden. Bei allen anderen Datentypen dient es als Sendeverzögerung für Telegramme. Diese Telegrammverzögerung bewirkt, dass beim Eintreffen eines Telegramms am Eingang die Verzögerungszeit gestartet und erst nach Ablauf der Zeit das Telegramm am Ausgang weitergesendet wird. Ist während der Verzögerungszeit ein weiteres Telegramm mit einem anderen Wert eingetroffen, so wird dieser neue Wert am Ende der Verzögerungszeit weitergesendet.

#### 5.2.13.1 Griff X - Zeitglied y+z

| Parameter bearbeiten   |                           |                             |               |
|------------------------|---------------------------|-----------------------------|---------------|
| Allgemein A - Zeitgli  | ied 1+2 A · Zeitglied 3+4 |                             | N             |
| Zeitglied 1 - Datentyp |                           | 1-Bit Wert (EIS1)           | •             |
| Funktion               |                           | Einschaltverzögerung        | •             |
| Verzögeru              | ng Basis                  | 1 min                       | •             |
| Verzögeru              | ng Faktor                 | 1                           |               |
| Zeitglied is           | st                        | retriggerbar                | -             |
| Zeitglied 2 - Datentyp |                           | 1-Bit Wert (EIS1)           | •             |
| Funktion               |                           | Einschaltverzögerung        | <b>•</b>      |
| Verzögeru              | ng Basis                  | 1 min                       | •             |
| Verzögeru              | ng Faktor                 | 1                           |               |
| Zeitglied is           | st                        | retriggerbar                | -             |
| ОК Авы                 | rechen <u>S</u> tandard   | Info <u>I</u> eilw. Zugriff | <u>H</u> ilfe |

Bild 5.2.13.1 Griff Zeitglied in der Standardeinstellung

#### Zeitglied x Datentyp

| Optionen: | 1-Bit Wert                |
|-----------|---------------------------|
|           | 2-Bit Wert                |
|           | 4-Bit Wert                |
|           | 1-Byte Wert (EIS 6/EIS 14 |
|           | 2-Byte Wert (EIS 5/EIS 10 |
|           | 2-Byte Wert (EIS 9/EIS 11 |
|           |                           |

Der Parameter *Zeitglied x Datentyp* legt fest, welche Werte am Eingang und am Ausgang eines Zeitgliedes verwendet werden sollen.

#### Funktion

Dieser Parameter steht nur zur Verfügung, wenn als *Zeitglied x Datentyp* die Option *1-Bit (EIS 1)* gewählt wurde. Für alle anderen Datentypen arbeitet das Zeitglied nur als Telegrammverzögerer. Diese Telegrammverzögerung bewirkt, dass beim Eintreffen eines Telegramms am Eingang, die Verzögerungszeit gestartet und erst nach Ablauf der Zeit das Telegramm am Ausgang weitergesendet wird. Ist während der Verzögerungszeit ein weiteres Telegramm mit einem anderen Wert eingetroffen, so wird dieser neue Wert am Ende der Verzögerungszeit weitergesendet.

Optionen: **Einschaltverzögerung** Ausschaltverzögerung Ein- und Ausschaltverzögerung

Die *Funktion* des Zeitgliedes legt fest, ob das EIN-Telegramm, das AUS-Telegramm oder EIN- und AUS-Telegramm verzögert am Ausgang ausgegeben werden sollen. Die Ein- und Ausschaltverzögerung ist nur bei EIS 1 Datentypen möglich. Hierbei wird eine Signal-Mindestdauer realisiert. Bei der Telegrammverzögerung wird nach Ablauf der Verzögerungszeit der zuletzt empfangene Eingangswert gesendet.

5.2.13.2

### Inbetriebnahme

#### Verzögerung Basis

Optionen: Basis: 100 ms Basis: 1 s Basis: 10 s **Basis: 1 min** Basis: 10 min Basis: 1 h

Die Verzögerung gibt an, wie lange das LM/S das Telegramm verzögert.

#### Verzögerung Faktor [1 ... 255]

Optionen: 1 ... 255

Mit dem Parameter *Verzögerung Faktor* geben Sie an, mit welcher Zahl zwischen 1 und 255 die *Verzögerung Basis* multipliziert werden soll, um die gesamte Verzögerungszeit einzustellen.

#### **Zeitglied ist**

#### Optionen: retriggerbar nicht retriggerbar

Mit diesem Parameter können Sie einstellen, wie das LM/S auf ein erneutes Telegramm während der Verzögerungszeit reagiert. In der Standardeinstellung ist es *retriggerbar*, d.h. bei erneutem Erhalt eines Telegramms während der Verzögerungszeit, beginnt die Verzögerungszeit von neuem. In der Funktion Telegrammverzögerer wird dann nach Ablauf der Verzögerungszeit der Wert des letzten Telegramms weitergesendet.

Wurde *nicht retriggerbar* gewählt, so reagiert das LM/S erst wieder auf ein Telegramm, wenn die Verzögerungszeit abgelaufen ist. In der Funktion Telegrammverzögerer wird die Verzögerungszeit bei Erhalt eines Telegramms gestartet und nach Ablauf der Zeit wird der letzte Wert, der auf dem Kommunikationsobjekt empfangen wurde weitergeschickt.

| Kommunikationsobjekte | <b>-</b>   | 0  | Telegramm empfangen | A:Zeitglied 1 Eingang     | 1 Bit |
|-----------------------|------------|----|---------------------|---------------------------|-------|
| Zeitglied             | <b>-</b>   | 1  | Telegramm empfangen | A:Zeitglied 1 Sperrobjekt | 1 Bit |
|                       | ⊒→         | 2  | Telegramm senden    | A:Zeitglied 1 Ausgang     | 1 Bit |
|                       | <b>□</b> ← | 3  | Telegramm empfangen | A:Zeitglied 2 Eingang     | 1 Bit |
|                       | <b>□</b> ← | 4  | Telegramm empfangen | A:Zeitglied 2 Sperrobjekt | 1 Bit |
|                       | ⊒→         | 5  | Telegramm senden    | A:Zeitglied 2 Ausgang     | 1 Bit |
|                       | <b>□</b> + | 6  | Telegramm empfangen | A:Zeitglied 3 Eingang     | 1 Bit |
|                       | <b>□</b> + | 7  | Telegramm empfangen | A:Zeitglied 3 Sperrobjekt | 1 Bit |
|                       | ⊒→         | 8  | Telegramm senden    | A:Zeitglied 3 Ausgang     | 1 Bit |
|                       | <b>□</b> + | 9  | Telegramm empfangen | A:Zeitglied 4 Eingang     | 1 Bit |
|                       | <b>-</b>   | 10 | Telegramm empfangen | A:Zeitglied 4 Sperrobjekt | 1 Bit |
|                       | ⊒→         | 11 | Telegramm senden    | A:Zeitglied 4 Ausgang     | 1 Bit |
|                       |            |    |                     |                           |       |

Bild 5.2.13.2

Bild 5.2.13.2 zeigt die Kommunikationsobjekte der Funktion *Zeitglied*. Bei aktivem Sperrobjekt (= EIN) wird die eingestellte Funktion nicht ausgeführt. Wird das Sperrobjekt erst beschrieben, wenn die Funktion schon gestartet wurde, so wird die Funktion abgebrochen und kein Telegramm am Ausgang gesendet.

### 6 Planung und Anwendung

6.1 Übersicht und allgemeine Empfehlungen Das Logikmodul LM/S bietet Funktionen, die mit Sensoren und Aktoren alleine nicht möglich sind. Durch die Möglichkeit 3 verschiedene Funktionen auszuführen (z.B. Logik, Schwellwerte und Szenen) können für kleine EIB Anlagen in der Regel alle Zusatzfunktionen mit dem LM/S erledigt werden.

### Anhang

#### 7 Anhang

7.1 Übersicht Datentypen – EIS Typen Übersicht über Datentypen und EIB Interworking Standard (EIS) Typen:

| Datentyp | Wertebereich                     | EIS Typ(en)   |
|----------|----------------------------------|---------------|
| 1-Bit    | Binär: 0 1                       | EIS 1         |
| 2-Bit    | Binär: 00 11 (Priorität)         | EIS 8         |
| 1-Byte   | 0 + 255                          | EIS 6, EIS 14 |
| 1-Byte   | – 128 + 127                      | EIS 14        |
| 1-Byte   | Prozentwert                      | EIS 2, EIS 6  |
| 2-Byte   | 0 + 65.535                       | EIS 10        |
| 2-Byte   | - 32.768 + 32.767                | EIS 10        |
| 2-Byte   | EIB-Gleitkomma (Temperaturwerte) | EIS 5         |
| 4-Byte   | 0 + 4.294.967.295                | EIS 11        |
| 4-Byte   | - 2.147.483.648 + 2.147.483      | EIS 11        |

#### 7.2 Wahrheitstabellen zu den Logikfunktionen

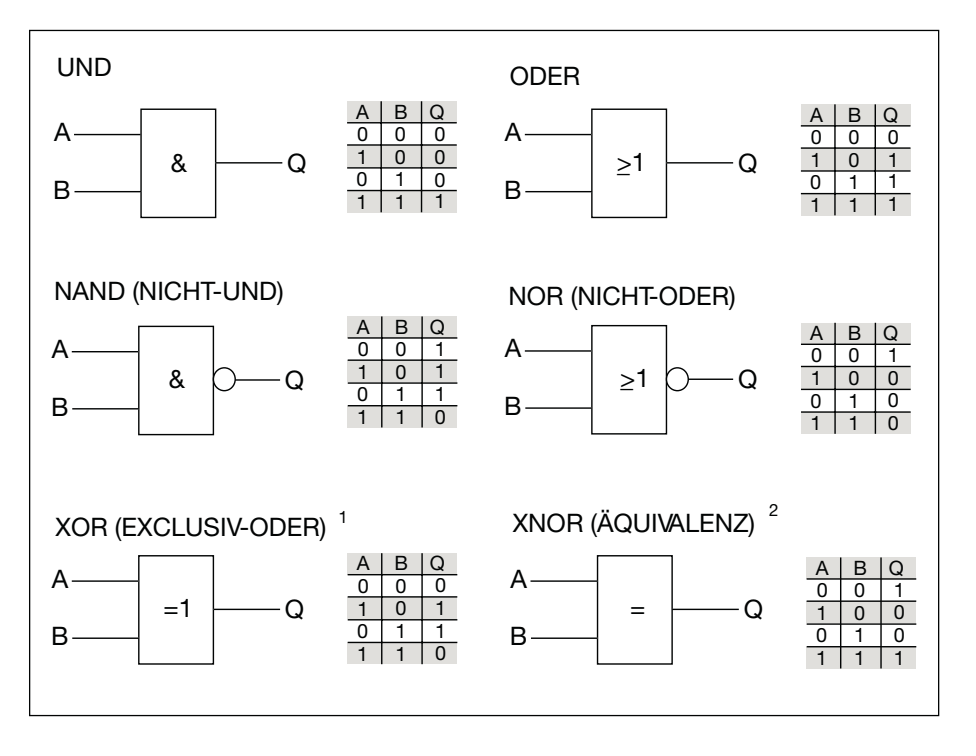

Logikgatter mit Wahrheitstabellen

Die oben aufgelisteten Logikgatter können eingestellt werden. Die Gatter und die Tabellen beschreiben die Ein- und Ausgangszustände jeweils nur für 2 Eingänge. Bei mehreren Eingängen sind die Tabellen entsprechend zu erweitern.

- <sup>1</sup> Bei ungerader Anzahl der Eingänge, die auf EIN stehen (EIN-Telegramm empfangen) ist der Ausgang stets auch EIN (sendet ein EIN-Telegramm).
- <sup>2</sup> Bei ungerader Anzahl der Eingänge, die auf AUS stehen (AUS-Telegramm empfangen) ist der Ausgang stets EIN (sendet ein EIN-Telegramm).

# Anhang

### 7.3 Bestellangaben

| Bezeichnung |                 |                    | bbn<br>40 16779 | Preis-<br>gruppe | Gewicht<br>1 Stück | Verp<br>einh. |
|-------------|-----------------|--------------------|-----------------|------------------|--------------------|---------------|
|             | Kurzbezeichnung | Erzeugnis-Nr.      | EAN             |                  | in kg              | Stück         |
| Logikmodul  | LM/S 1.1        | GH Q631 0080 R0111 | 58121 9         |                  | 0,1                | 1             |

## Notizen

|      |  |      |   |   |    |   |   |      |      |      |      |      |      |      | _     |          |  |               |   |           |               |   |
|------|--|------|---|---|----|---|---|------|------|------|------|------|------|------|-------|----------|--|---------------|---|-----------|---------------|---|
|      |  |      |   |   |    |   |   |      |      |      |      |      |      |      |       |          |  |               |   |           |               |   |
|      |  |      |   |   |    |   |   |      |      |      |      |      |      |      |       |          |  |               |   |           |               |   |
|      |  |      |   |   |    |   |   |      |      |      |      |      |      |      | -     |          |  |               |   |           |               |   |
| <br> |  |      | _ |   |    |   |   | <br> | <br> | <br> | <br> | <br> | <br> | <br> | -     |          |  |               |   |           |               |   |
|      |  |      |   |   |    |   |   |      |      |      |      |      |      |      |       |          |  |               |   |           |               |   |
|      |  |      |   |   |    |   |   |      |      |      |      |      |      |      |       |          |  |               |   |           |               |   |
|      |  |      |   |   |    |   |   |      |      |      |      |      |      |      | -     |          |  |               |   |           |               |   |
|      |  |      |   |   |    |   |   | <br> | <br> | <br> | <br> | <br> | <br> | <br> | <br>  |          |  |               |   |           |               |   |
|      |  |      |   |   |    |   |   |      | <br> |      |      | <br> |      |      |       |          |  |               |   |           |               |   |
|      |  |      |   |   |    |   |   |      |      |      |      |      |      |      |       |          |  |               |   |           |               |   |
|      |  |      |   |   |    |   |   |      |      |      |      |      |      |      |       |          |  |               |   |           |               |   |
|      |  |      |   |   |    |   |   | <br> | <br> | <br> | <br> | <br> | <br> | <br> | -     |          |  |               |   |           |               |   |
|      |  |      | _ |   |    |   |   | <br> | <br> | <br> | <br> | <br> | <br> | <br> | _     |          |  |               |   |           |               |   |
|      |  |      |   |   |    |   |   |      |      |      |      |      |      |      |       |          |  |               |   |           |               |   |
|      |  |      |   |   |    |   |   |      |      |      |      |      |      |      |       |          |  |               |   |           |               |   |
|      |  |      |   |   |    |   |   |      |      |      |      |      |      |      | -     |          |  |               |   |           |               |   |
|      |  |      |   |   |    |   |   | <br> | <br> |      | <br> | <br> |      | <br> | <br>_ |          |  |               |   |           |               |   |
|      |  |      |   |   |    |   |   |      |      |      |      |      |      |      |       |          |  |               |   |           |               |   |
|      |  |      |   |   |    |   |   |      |      |      |      |      |      |      |       |          |  |               |   |           |               |   |
|      |  |      | + |   |    | + |   | -    |      |      |      |      |      |      | -     | -        |  | +             | + | +         | $\rightarrow$ |   |
|      |  |      | _ |   |    | _ |   | <br> | <br> |      |      | <br> |      |      | <br>_ | -        |  |               |   | _         | -+            |   |
|      |  |      |   |   |    |   |   |      |      |      |      |      |      |      |       |          |  |               |   |           |               |   |
|      |  |      | T | T |    | T | T | T    |      |      |      |      |      | T    |       |          |  | T             | T | T         | T             |   |
|      |  |      |   |   |    |   |   |      |      |      |      |      |      |      | -     |          |  | $\rightarrow$ | - | -         | -             | _ |
|      |  |      |   |   |    |   |   | _    |      |      |      |      |      | _    | <br>  | -        |  |               |   | +         | $\rightarrow$ |   |
|      |  |      |   |   |    |   |   |      |      |      | <br> |      |      | <br> |       |          |  |               |   |           |               |   |
|      |  |      |   |   |    |   |   |      |      |      |      |      |      |      |       |          |  |               |   |           |               |   |
|      |  |      |   |   |    |   |   |      |      |      |      |      |      |      |       |          |  |               |   |           |               |   |
|      |  |      | _ |   |    | _ |   |      |      |      |      |      |      |      | -     |          |  |               |   |           |               |   |
|      |  |      |   |   |    |   |   | <br> | <br> | <br> | <br> | <br> | <br> | <br> |       |          |  |               |   |           |               |   |
|      |  |      |   |   |    |   |   |      |      |      |      |      |      |      |       |          |  |               |   |           |               |   |
|      |  |      |   |   |    |   |   |      |      |      |      |      |      |      |       |          |  |               |   |           |               |   |
|      |  |      | - |   |    |   |   | <br> |      |      |      | <br> |      |      | <br>  |          |  |               |   |           |               |   |
|      |  |      | _ |   |    | _ |   | <br> | <br> | <br> | <br> | <br> | <br> | <br> | <br>  |          |  |               |   |           | _             |   |
|      |  |      |   |   |    |   |   |      |      |      |      |      |      |      |       |          |  |               |   |           |               |   |
|      |  |      |   |   |    |   |   |      |      |      |      |      |      |      |       |          |  |               |   |           |               |   |
|      |  |      |   |   |    |   |   |      |      |      |      |      |      |      | -     |          |  |               |   |           |               |   |
|      |  |      | _ |   |    | _ |   | <br> |      |      | <br> | <br> |      |      | -     |          |  |               |   |           |               |   |
|      |  |      |   |   |    |   |   | <br> | <br> |      | <br> | <br> | <br> | <br> |       |          |  |               |   |           |               |   |
|      |  |      |   |   |    |   |   |      |      |      |      |      |      |      |       |          |  |               |   |           |               |   |
|      |  |      |   |   |    |   |   |      |      |      |      |      |      |      |       |          |  |               |   |           |               |   |
|      |  |      | - |   | -+ | + |   | -    |      |      |      |      |      | -    |       |          |  | -             | - | +         | -             | _ |
|      |  | <br> |   |   |    | _ |   | <br> | <br> | <br> | <br> | <br> | <br> |      | <br>  | <u> </u> |  |               |   | _         | $\rightarrow$ |   |
|      |  |      |   |   |    |   |   |      |      |      |      |      |      |      |       |          |  |               |   |           |               |   |
|      |  |      |   |   |    |   |   |      |      |      |      |      |      |      |       |          |  |               |   |           |               |   |
|      |  |      |   |   |    |   |   |      |      |      |      |      |      |      |       |          |  |               |   |           |               |   |
|      |  |      | - |   |    |   |   |      |      |      |      |      |      |      | -     | -        |  | -             |   | +         | $\rightarrow$ |   |
|      |  |      |   |   |    |   |   |      |      |      |      |      |      |      | <br>_ | -        |  |               |   | $\square$ | $\square$     |   |
|      |  |      |   |   |    |   |   |      |      |      |      |      |      |      |       |          |  |               |   |           |               |   |
|      |  |      |   |   |    |   |   |      |      |      |      |      |      |      |       |          |  |               |   |           |               |   |
|      |  |      | + |   |    | + |   | -+   |      |      |      |      |      | -    |       | -        |  | $\rightarrow$ | - | +         | $\rightarrow$ | _ |
|      |  |      |   |   |    |   |   | <br> | <br> |      |      | <br> | <br> |      | <br>  |          |  |               |   | -+        | $\rightarrow$ |   |
|      |  |      |   |   |    |   |   |      |      |      |      |      |      |      |       |          |  |               |   |           |               |   |
|      |  |      |   |   |    |   |   |      |      |      |      |      |      |      |       |          |  |               |   |           |               |   |
|      |  |      |   |   |    |   |   |      |      |      |      |      |      |      |       |          |  | -             |   | $\neg$    | $\neg$        |   |
|      |  | <br> |   |   |    | + |   | -+   |      |      |      |      |      |      | <br>  | -        |  |               |   | +         | $\rightarrow$ | _ |
|      |  |      |   |   |    |   |   | <br> | <br> | <br> | <br> | <br> | <br> | <br> | <br>_ |          |  |               |   | $\square$ |               |   |
|      |  |      |   |   |    |   |   |      |      |      |      |      |      |      |       |          |  |               |   |           |               |   |
|      |  |      |   |   |    |   |   |      |      |      |      |      |      |      |       |          |  |               |   |           |               |   |
|      |  |      | + |   |    | + |   | -    |      |      |      |      |      |      | -     | -        |  | +             | + | +         | $\rightarrow$ |   |
|      |  |      | _ |   |    | _ |   | <br> |      |      | <br> |      |      | <br> |       | -        |  |               |   |           |               |   |
|      |  |      |   |   |    |   |   |      |      |      |      |      |      |      |       |          |  |               |   |           |               |   |

## Notizen

|          |   |  |  |      |  |  |  |  |      |  |   |      |      |   |   |   |  | <br> |  |   |   |  |
|----------|---|--|--|------|--|--|--|--|------|--|---|------|------|---|---|---|--|------|--|---|---|--|
|          |   |  |  |      |  |  |  |  |      |  |   |      | <br> |   | _ |   |  |      |  |   |   |  |
|          |   |  |  |      |  |  |  |  |      |  |   |      |      |   |   |   |  |      |  |   |   |  |
|          |   |  |  |      |  |  |  |  |      |  |   |      |      |   |   |   |  |      |  |   |   |  |
|          |   |  |  |      |  |  |  |  |      |  |   |      |      |   |   |   |  |      |  |   |   |  |
| -        |   |  |  |      |  |  |  |  |      |  |   |      |      |   |   |   |  |      |  |   |   |  |
|          |   |  |  |      |  |  |  |  |      |  |   |      | <br> |   | _ |   |  |      |  |   |   |  |
|          |   |  |  |      |  |  |  |  |      |  |   |      |      |   |   |   |  |      |  |   |   |  |
|          |   |  |  |      |  |  |  |  |      |  |   |      |      |   |   |   |  |      |  |   |   |  |
|          |   |  |  |      |  |  |  |  |      |  |   |      |      |   |   |   |  |      |  |   |   |  |
|          |   |  |  |      |  |  |  |  |      |  |   | <br> |      |   |   |   |  |      |  |   | _ |  |
|          |   |  |  |      |  |  |  |  |      |  |   |      |      |   |   |   |  |      |  |   |   |  |
|          |   |  |  |      |  |  |  |  |      |  |   |      |      |   |   |   |  |      |  |   |   |  |
|          |   |  |  |      |  |  |  |  |      |  |   |      |      |   |   |   |  |      |  |   |   |  |
|          |   |  |  |      |  |  |  |  |      |  |   |      |      |   |   |   |  |      |  |   |   |  |
| -        |   |  |  |      |  |  |  |  |      |  |   |      | -    |   |   |   |  |      |  |   |   |  |
|          |   |  |  |      |  |  |  |  |      |  |   |      |      | _ | _ |   |  |      |  |   |   |  |
|          |   |  |  |      |  |  |  |  |      |  |   |      |      |   |   |   |  |      |  |   |   |  |
|          |   |  |  |      |  |  |  |  |      |  |   |      |      |   |   |   |  |      |  |   |   |  |
|          |   |  |  |      |  |  |  |  |      |  |   |      |      |   |   |   |  |      |  |   |   |  |
|          |   |  |  |      |  |  |  |  |      |  |   |      |      |   | - |   |  |      |  |   |   |  |
|          |   |  |  |      |  |  |  |  |      |  |   |      | <br> |   |   |   |  |      |  |   |   |  |
|          |   |  |  |      |  |  |  |  |      |  |   |      | <br> |   | _ |   |  |      |  |   |   |  |
|          |   |  |  |      |  |  |  |  |      |  |   |      |      |   |   |   |  |      |  |   |   |  |
|          |   |  |  |      |  |  |  |  |      |  |   |      |      |   |   |   |  |      |  |   |   |  |
|          |   |  |  |      |  |  |  |  |      |  |   |      |      |   |   |   |  |      |  |   |   |  |
|          |   |  |  |      |  |  |  |  |      |  |   |      |      |   |   |   |  |      |  |   |   |  |
|          |   |  |  |      |  |  |  |  |      |  |   |      | <br> |   | _ |   |  | <br> |  |   |   |  |
|          |   |  |  |      |  |  |  |  |      |  |   |      | <br> |   |   |   |  |      |  |   |   |  |
|          |   |  |  |      |  |  |  |  |      |  |   |      |      |   |   |   |  |      |  |   |   |  |
|          |   |  |  |      |  |  |  |  |      |  |   |      |      |   |   |   |  |      |  |   |   |  |
|          |   |  |  |      |  |  |  |  |      |  |   |      |      |   |   |   |  |      |  |   |   |  |
| -        |   |  |  |      |  |  |  |  |      |  |   |      |      |   |   |   |  |      |  |   |   |  |
|          |   |  |  |      |  |  |  |  |      |  |   |      | <br> |   | _ |   |  | <br> |  |   |   |  |
|          |   |  |  |      |  |  |  |  |      |  |   |      |      |   | _ |   |  |      |  |   |   |  |
|          |   |  |  |      |  |  |  |  |      |  |   |      |      |   |   |   |  |      |  |   |   |  |
|          |   |  |  |      |  |  |  |  |      |  | T |      |      |   |   |   |  |      |  | T | T |  |
|          |   |  |  |      |  |  |  |  |      |  |   |      |      |   | - |   |  |      |  |   |   |  |
| -        |   |  |  | <br> |  |  |  |  | <br> |  |   |      |      |   |   |   |  |      |  |   |   |  |
|          |   |  |  |      |  |  |  |  | <br> |  |   |      | <br> |   | _ |   |  |      |  |   |   |  |
|          |   |  |  |      |  |  |  |  |      |  |   |      |      |   |   |   |  |      |  |   |   |  |
|          |   |  |  |      |  |  |  |  |      |  |   |      |      |   |   |   |  |      |  |   |   |  |
|          |   |  |  |      |  |  |  |  |      |  |   |      |      |   |   |   |  |      |  |   |   |  |
| <u> </u> |   |  |  |      |  |  |  |  |      |  |   |      |      |   |   |   |  |      |  |   |   |  |
|          |   |  |  |      |  |  |  |  |      |  |   |      |      |   |   | _ |  |      |  |   |   |  |
| <u> </u> |   |  |  |      |  |  |  |  |      |  |   |      | <br> |   |   |   |  |      |  |   |   |  |
|          |   |  |  |      |  |  |  |  |      |  |   |      |      |   |   |   |  |      |  |   |   |  |
|          |   |  |  |      |  |  |  |  |      |  |   |      |      |   |   |   |  |      |  |   |   |  |
|          |   |  |  |      |  |  |  |  |      |  |   |      |      |   |   |   |  |      |  |   |   |  |
|          |   |  |  |      |  |  |  |  |      |  |   |      |      |   | - |   |  |      |  |   |   |  |
|          |   |  |  |      |  |  |  |  |      |  |   |      |      |   |   | _ |  |      |  |   |   |  |
| L        |   |  |  |      |  |  |  |  |      |  |   |      |      |   |   |   |  |      |  |   |   |  |
|          |   |  |  |      |  |  |  |  |      |  |   |      |      |   |   |   |  |      |  |   |   |  |
|          |   |  |  |      |  |  |  |  |      |  |   |      |      |   |   |   |  |      |  |   |   |  |
| -        |   |  |  |      |  |  |  |  | <br> |  |   |      |      |   | - |   |  |      |  |   |   |  |
|          | 1 |  |  |      |  |  |  |  |      |  |   |      |      |   |   |   |  |      |  |   |   |  |

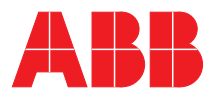

#### ABB STOTZ-KONTAKT GmbH

Postfach 10 16 80, 69006 Heidelberg Eppelheimer Straße 82, 69123 Heidelberg Telefon (0 62 21) 7 01-6 07 Telefax (0 62 21) 7 01-724

www.abb.de/eib www.abb.de/stotz-kontakt

Technische Hotline: (06221) 701-434 E-mail: eib.hotline@de.abb.com Die Angaben in dieser Druckschrift gelten vorbehaltlich technischer Änderungen